# Solar Pump Inverter

# **User Manual**

JNP2K2L-V6 JNP3KL-V6 JNP3K7L-V6 JNP4KL-V6

JNP4KL-V6-EN-V1.0

#### The copyright belong to Supplier

This document involves the proprietary and confidential information about Solar Pump Inverter of Supplier It strictly prohibited to disclose the document by duplicating, photocopying, publishing online and in other forms without Supplier's permission. Supplier reserves the right to change details in this publication without notice.

## Preface

#### Manual Instruction

This manual describes the transportation, installation, operation, maintenance and troubleshooting of the following JNP inverters:

- JNP2K2L-V6
- JNP3KL-V6
- JNP3K7L-V6
- JNP4KL-V6

For the convenience of the following description, "JNP2K2L-V6, JNP3KL-V6, JNP3K7L-V6, JNP4KL-V6" is short for JNPxL-V6, "Solar Pump Inverter" is short for inverter in the following content. The inverter model shall be pointed specially, when introduce the information about each model in details.

### Target Reader

This manual applies to the professional engineering and technical person who is responsible for installing and operating of inverter and LCD panel.

### Use the Manual

Please read this manual carefully before installing and operating inverter. Please keep this manual well for operation and maintenance in future.

The manual content would be constantly updated and revised, but it unavoidably has slightly discrepancies or errors with real inverter, please kind prevail if user purchases our inverter.

### Symbol Used

The following safety symbols may be used in this manual, and the meanings

are shown in below.

| Safety Symbol           | Meaning                                                    |  |
|-------------------------|------------------------------------------------------------|--|
| $\wedge$                | Means that it may lead to serious accident of injuries, if |  |
| <mark>∕!</mark> Danger! | safety warning is ignored.                                 |  |
| $\wedge$                | Means that it may lead to serious accident of injuries,    |  |
| ✓ Warning!              | equipment serious damage or main business                  |  |
|                         | interruption, if safety warning is ignored.                |  |
| $\mathbf{\Lambda}$      | Means that it may lead to moderate accident of injuries,   |  |
| Notice!                 | equipment moderate damage or part of the business          |  |
|                         | interruption, if safety warning is ignored.                |  |
| Note!                   | Means that the content is additional information.          |  |

Inverter related symbols:

| Symb      | Meaning                                                                                                    |
|-----------|----------------------------------------------------------------------------------------------------|
| ol        |                                                                                                    |
|           | Direct current (DC).                                                                                       |
| $\langle$ | Alternating current (AC).                                                                                  |
|           | Protective grounding .                                                                                     |
| Í         | Refer to relevant instructions.                                                                            |
| X         | Can not discard inverter together with domestic garbage .                                                  |
| Â         | Beware of dangerous high-voltage.                                                                          |
| A         | Should wait for 5 minutes after inverter and PV panel are disconnected, then inverter only can be touched. |
| ^         | Beware of hot surface.                                                                                     |
| <u></u>   | The inverter temperature can exceed 60 $^\circ\!\mathrm{C}$ during operation. Please don't                 |
|           | touch the surface to avoid scald.                                                                          |
| ()        | CE certification marks. It means that inverter complies with the                                           |
| CC        | requirement of CE certification.                                                                           |

# CONTENT

| PREFACE                              |    |
|--------------------------------------|----|
| MANUAL INSTRUCTION                   |    |
| Target Reader                        |    |
| Use the Manual                       |    |
| Symbol Used                          |    |
| 1 SAFETY INSTRUCTIONS                | 9  |
| 2 PRODUCTION INTRODUCTION            |    |
| 2.1 Solar Pump Inverter Introduction | 14 |
| 2.2 Product's Introduction           |    |
| 2.2.1 Appearance                     |    |
| 2.2.2 Production Dimensions          |    |
| 2.2.3 Product Name                   |    |
| 3 INVERTER UNPACKING                 |    |
| 3.1 UNPACKING CHECK                  |    |
| 3.2 IDENTIFY INVERTER                |    |
| 4 INSTALLATION PROCEDURE             | 23 |
| 4.1 PREPARE INSTALLATION TOOLS       | 23 |
| 4.2 INSTALLATION STEPS               | 23 |
| 5 INSTALLATION                       | 25 |
| 5.1 INSTALLATION SITE REQUIRED       |    |

|   | 5.2 INSTALLATION DIRECTION                     | 26   |
|---|------------------------------------------------|------|
|   | 5.3 INSTALLATION OF INVERTER                   | 27   |
| 6 | ELECTRICAL CONNECTION                          | 31   |
|   | 6.1 CONNECTING TERMINALS OF INVERTER           | 32   |
|   | 6.2 SCHEMATIC DIAGRAM OF ELECTRICAL CONNECTION | 33   |
|   | 6.3 CABLE SELECTION                            | 34   |
|   | 6.4 ELECTRICAL CONNECTION ON AC INPUT SIDE     | 34   |
|   | 6.5 DC INPUT SIDE ELECTRICAL CONNECTION        | 37   |
|   | 6.6.1 Single phase pump description            | 41   |
|   | 6.6.3AC output side electrical connection      | 44   |
|   | 6.7 WATER LEVEL SENSOR CONNECTION              | 45   |
|   | 6.7.1 Water level sensor interface define      | 46   |
|   | 6.7.2 Water level sensor connection            | 47   |
|   | 6.8 COMMUNICATION CONNECTION                   | 50   |
|   | 6.8.1 RS485 Communication                      | 50   |
|   | 6.8.2 GPRS Communication                       | 52   |
|   | 6.9 DISASSEMBLING                              | 52   |
|   | 6.9.1Safety Instruction                        | 52   |
|   | 6.9.2 Mounting and dismounting of cover panel  | 52   |
| 7 | COMMISSIONING                                  | 54   |
|   | 7.1 VERIFY BEFORE COMMISSIONING                | . 54 |
|   | 7.2 Inverter Commissioning                     | 54   |
|   | 7.3 STOP FREQUENCY SETTING                     | 57   |
| 8 | LCD PANEL OPERATING INSTRUCTIONS               | 59   |
|   | 8.1 INVERTER LCD DISPLAY                       | . 59 |

| 8.1.1 LED Indic                                                                                                    | ator Direction             | 59             |
|----------------------------------------------------------------------------------------------------|----------------------------|----------------|
| 8.1.2 Description                                                                                                    | on of Buttons              | 60             |
| 8.1.3 LCD Displ                                                                                                    | lay Interface Overview     | 61             |
| 8.2 INITIAL OPERAT                                                                                                    | IONAL INTERFACE            | 62             |
| 8.3 System param                                                                                                    | ETER QUERY AND SETTING     | 64             |
| 8.3.1 Query inf                                                                                                    | formation item description | 64             |
| 8.3.1.2 Basic In                                                                                                    | nformation                 | 65             |
| 8.3.1.4 Statisti                                                                                                    | c Information              | 67             |
| 8.3.4 Paramete                                                                                                    | er Setting                 | 78             |
| 8.4 Malfunctio                                                                                                    | n Description              | 81             |
| •                                                                                                    |                            |                |
| 9 MALFUNCTION A                                                                                                    | ND TROUBLESHOOTING         | 84             |
| 9 MALFUNCTION A<br>9.1 TROUBLESHOOT                                                                                                    | ND TROUBLESHOOTING         | <b> 84</b><br> |
| 9 MALFUNCTION A<br>9.1 TROUBLESHOOT<br>9.2 MAINTENANCE                                                                                                    | ND TROUBLESHOOTING         |                |
| 9 MALFUNCTION A<br>9.1 TROUBLESHOOT<br>9.2 MAINTENANCE.<br>9.3 CONTACT CUSTO                                                                                                    | IND TROUBLESHOOTING        |                |
| 9 MALFUNCTION A<br>9.1 TROUBLESHOOT<br>9.2 MAINTENANCE<br>9.3 CONTACT CUSTO<br>10 APPENDIX A                                                                                               | ND TROUBLESHOOTING         |                |
| <ul> <li>9 MALFUNCTION A</li> <li>9.1 TROUBLESHOOT</li> <li>9.2 MAINTENANCE</li> <li>9.3 CONTACT CUSTO</li> <li>10 APPENDIX A</li> <li>11 APPENDIX B</li> </ul>                            | IND TROUBLESHOOTING        | 84<br>         |
| <ul> <li>9 MALFUNCTION A</li> <li>9.1 TROUBLESHOOT</li> <li>9.2 MAINTENANCE</li> <li>9.3 CONTACT CUSTO</li> <li>10 APPENDIX A</li> <li>11 APPENDIX B</li> <li>11.1 QUALITY ASSU</li> </ul> | IND TROUBLESHOOTING        | 84<br>         |

# 1 Safety Instructions

For the electrical and electronics equipment, safety relates to the whole process of installation, commissioning, operation and maintenance. Therefore, incorrect use or operation would damage the life and personal security of operating person or the third party, and inverters.

In order to reduce casualties, damage of inverter and other equipment, user or operating person should strictly abide by all the safety information tips of danger, warning and notice which are in the process of operating and maintaining.

# Warning !

All the installation and operation of Solar Pump Inverter must be done by professional and technical person. Professional and technical person need:

- Received special training.
- Read this manual carefully and know the operation safety matters. Any damage caused by improper installation or operation will be beyond the warranty scope.

#### Before installation

## Notice !

User should check the inverter if there is any damage during transportation. Please contact supplier or transportation company immediately if some problems of inverter are found.

#### Installing

Ensure inverter does not have electrical connection with power before installation.

# $\wedge$

## Danger !

The solar cell arrays should be covered with opaque materials when installing the PV arrays during the day, otherwise the solar cell arrays will generate high voltage, causing person casualties.

#### **Electrical connections**

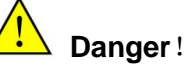

Ensure that the solar cell array should be covered by light tight materials, before electrical connecting, otherwise, the solar cell array would produce high voltage under the sun to cause casualties.

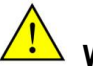

# Warning!

- All the operation and wiring work should be operated by professional electrical or mechanical engineer.
- Please do not switch on any breaker before all equipment is not fully connected well.

# Warning!

If inverter damage caused by the following circumstances will be beyond the warranty scope.

- Ensure DC max. short-circuit current being in inverter allowable range when configure PV arrays, otherwise, may cause non-recoverable damage.
- Ensure that the open circuit voltage (Voc for short) of JNPxH-V5 shall not exceed 880V, otherwise, inverter may be caused non-recoverable damage.

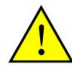

### Warning!

- It would affect the inverter performance and may cause inverter damage if the installation environment is improperly.
- Don't install the inverter in inflammable, explosive place or inflammable, explosive materials storage place.
- Don't install the inverter in place where is vulnerable to lightning strike.
- Don't install the inverter in place where have heavy salt fog.
- When running the inverter, please ensure good ventilation.
- Inverter should be installed erectly, and ensure the heat sink, fans are without shelter.

# 

- All electrical installation must comply with local and national electrical installation standards
- In order to ensure safe running, proper grounding, using appropriate conductor size and providing short circuit protection are required.
- Connection cable must select suitable specification, firm connection and good insulation.

#### Running

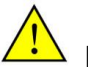

Danger !

- When the AC side of the inverter is running with AC load, the DC connection cannot be directly disconnected. Firstly, make sure that the inverter is shut down and there is no AC output. Make sure there is no voltage between the AC input side and the DC input side, then the AC and DC input side can be disconnected.
- Please don't plug any connector when inverter is charged with power.
- Please don't open the cover plate when inverter is charged with power.

# Notice!

Only LCD display screen and DC switches can be touched when the inverter is running,

the heating devices (such as radiator, etc.) should not be touched to avoid scald.

#### Maintenance

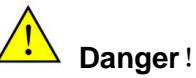

- Maintenance should be done by professional maintenance technical person.
- Before maintenance, make sure to disconnect the electrical connection on the input side of inverter, wait at least 5 minutes, Measure DC side and AC side voltage of inverter with voltage meter, Make sure to operate without voltage on both DC and AC sides

## **2 Production Introduction**

#### 2.1 Solar Pump Inverter Introduction

Solar pump system is different from traditional AC pumping system, which takes use of solar cells to convert solar energy into electricity.

It consists of 4 parts: PV modules, Solar Pump Inverter, AC pump and water storage device. Solar Pump Inverter converts DC power produced by PV module into AC power required by the pump motor. A microprocessor inside continuously monitor available energy levels and adjust pump speed, matching energy required to energy available. The JNPxH series solar pump inverters increase AC input supplement function, on basis of traditional Solar pump inverter. In the case of insufficient PV energy, the AC input energy can be supplemented according to the demand to ensure the normal water supply of users at night or cloudy days. This enables the system to operate under varying solar isolation levels, and provide water throughout the day and through different seasons. The solar Pump Inverter utilize a high efficiency MPPT algorithm to maximize power harvested from PV module.

# Warning!

Inverter can't be connected with the PV array, which positive or negative is grounded!

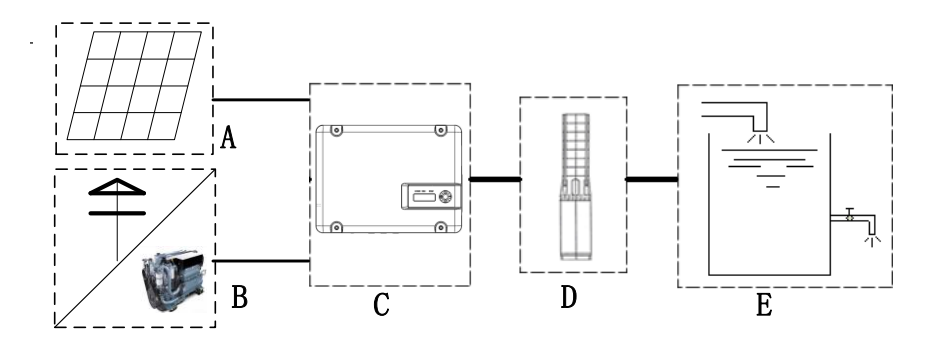

Figure2-1 Solar pumping application system

| Table2-1 | Solar | pumpina | application | system list  |
|----------|-------|---------|-------------|--------------|
| 100102 1 | Colui | pamping | upphoution  | by brown not |

| No. | Name                | Description                                       |
|-----|---------------------|---------------------------------------------------|
| А   | PV array            | Monocrystalline silicon, Polycrystalline silicon. |
| В   | Grid/Diesel         | three-phase alternating-current supply            |
|     | generator           |                                                   |
|     |                     | JNP2K2H-V6、JNP3KH-V6、JNP3K7H-V6、                  |
| С   | Solar pump inverter | JNP4KH-V6、JNP5K5H-V6、JNP7K5H-V6                   |
| D   | AC pump             | Single phase or three phase AC pump.              |
| E   | Water storage       | Can be the reservoir, fields etc.                 |
|     | device              |                                                   |

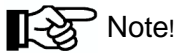

When the solar pump system is configured, please ensure that the maximum

power point voltage Vmp of the PV array is basically equal to or close to the AC

rectifier voltage , which means Vmp≈1.414\*U<sub>line</sub>. For JNPxH serie inverter, AC input must be three phase, U<sub>line</sub> is voltage between any two lines. For example, JNPxH serie inverter, the Vmp of single solar panel is 30V, 18pcs solar panels are in serie. The Vmp=30\*18=540V≈1.414\*380=537.3V If the configuration of PV array is not appropriate, when PV energy and AC energy are connected into inverter at the same time, PV energy cannot be maximized

#### 2.2 Product's Introduction

#### 2.2.1 Appearance

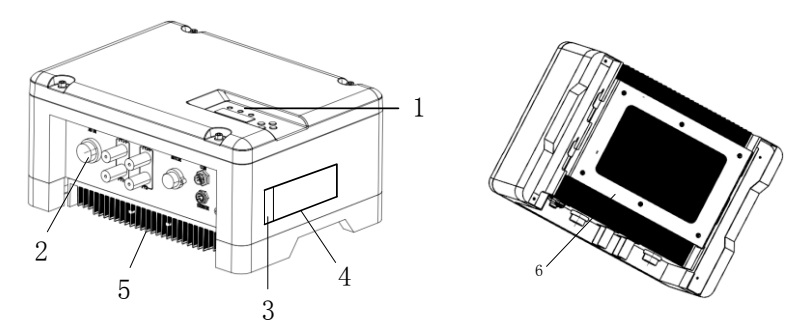

Figure2-2 Appearance of Solar Pump Inverter

| Table2-2 Inverter appearance | information | table |
|------------------------------|-------------|-------|
|------------------------------|-------------|-------|

| No. | Name        | Introductions                                     |
|-----|-------------|---------------------------------------------------|
| 1   | LCD display | Man-machine interface, you can check the inverter |
|     | screen      | operating information through LCD display screen, |

|   |                | also can set some function and parameters of inverter. |  |  |
|---|----------------|--------------------------------------------------------|--|--|
| 2 | amphenol       | Contains 2 sets of DC input (PV+, PV-) terminals, AC   |  |  |
|   | connector      | input terminals (AC IN), output (MOTOR) terminals,     |  |  |
|   |                | SENSOR terminals and communication (COM)               |  |  |
|   |                | terminals.                                             |  |  |
| 3 | Machine serial | The serial number of the inverter, should be provided  |  |  |
|   | No.            | during after-sales service                             |  |  |
| 4 | Nameplate      | The basic parameters of the inverter are listed on the |  |  |
|   |                | name plate                                             |  |  |
| 5 | Radiator       | Help the machine to dissipate heat. The temperature    |  |  |
|   |                | of the inverter is high during operation. DO NOT       |  |  |
|   |                | touch it!                                              |  |  |
| 6 | hangers        | Used to mount and hang the inverter to the hanging     |  |  |
|   |                | plate.                                                 |  |  |

#### 2.2.2 Production Dimensions

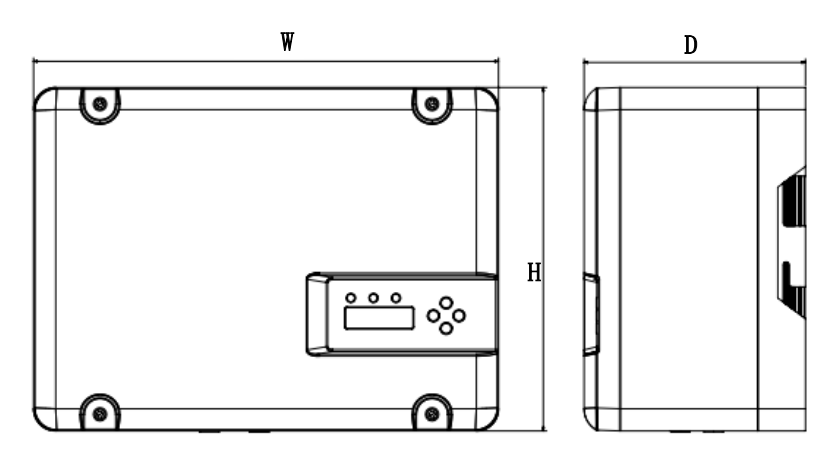

Figure 2-3 Dimension drawing of Solar Pump Inverter (unit : mm)

| Model      | Width(mm) | Height(mm) | Depth(mm) | Net weight (kg) |
|------------|-----------|------------|-----------|-----------------|
| JNP2K2L-V6 | 420       | 310        | 200       | 11.8            |
| JNP3KL-V6  | 420       | 310        | 200       | 11.8            |
| JNP3K7L-V6 | 420       | 310        | 200       | 11.8            |
| JNP4KL-V6  | 420       | 310        | 200       | 11.8            |

Table2-3 Inverter dimension table

#### 2.2.3 Product Name

The Naming of product, take JNP3K7L-V6 for example:

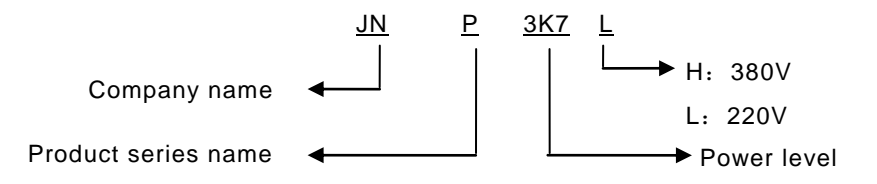

# **3 Inverter Unpacking**

## 3.1 Unpacking Check

The product has been tested and checked carefully before transportation, but damage may be caused during transportation, therefore, the product should also be checked carefully before installation.

- Please check whether inverter outer packing is in good condition;
- After unpacking, please check whether the equipment is in good condition;
- According to the packing list to check whether all the parts is correct and in good condition.

If any damage is found, please contact supplier or the transportation company. Please keep well the photos taken at the damaged parts and we'll provide you with best and fastest services.

Supplier supply the standard inverter and commonly used accessories as below:

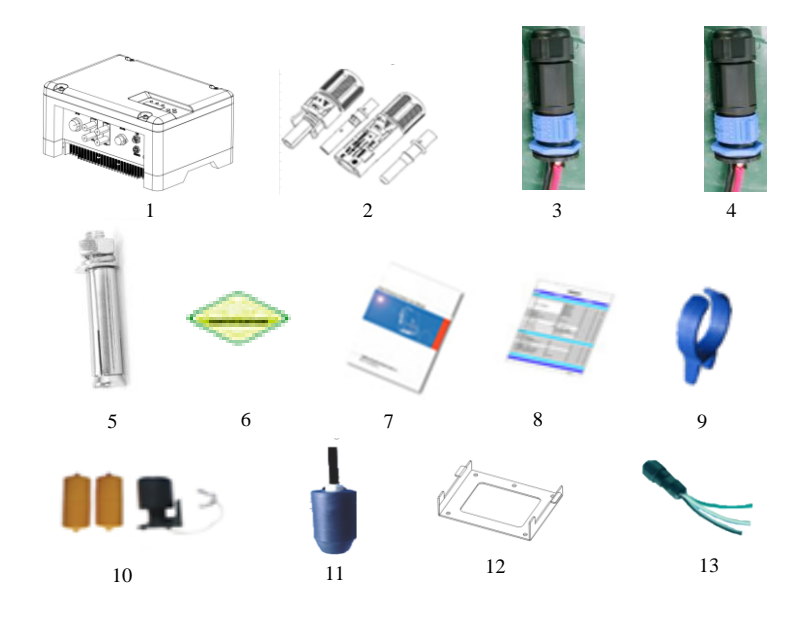

#### Figure3-1 Inverter and standard fittings

**Note** ! Photos are for reference only, please adhere to the original product!

#### Table3-1 Inverter and fittings table

| No. | Description                       | Status   |
|-----|-----------------------------------|----------|
| 1   | Pump inverter                     | Standard |
| 2   | Photovoltaic input connector (MC4 | Standard |

|    | terminal)                         |          |  |
|----|-----------------------------------|----------|--|
| 3  | Power grid input connector        | Standard |  |
|    | (3-core connector)                |          |  |
| 4  | Inverter output connector (4-core | Standard |  |
| 4  | connector)                        | Standard |  |
| 5  | Expansion bolt(M6*60)             | Standard |  |
| 6  | certificate of soundness          | Standard |  |
| 7  | specification                     | Standard |  |
| 8  | container loading list            | Standard |  |
| 9  | Ring tool                         | Standard |  |
| 10 | Water level sensor (Type A)       | Optional |  |
| 11 | Water level sensor (Type B)       | Optional |  |
| 12 | hanging panel                     | Standard |  |
| 40 | Sensor connector and              | Optional |  |
| 13 | communication connector           |          |  |

#### 3.2 Identify Inverter

The nameplate in the side of inverter, and it shows the inverter model, main parameters and certificate mark.

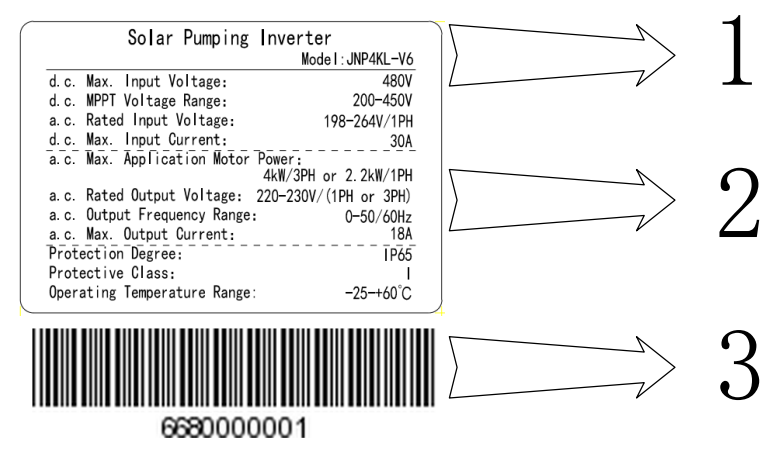

Figure3-2 Inverter nameplate

Table3-2 Nameplate information table

| NO. | Description                    |
|-----|--------------------------------|
| 1   | Name and model of inverter.    |
| 2   | Inverter parameter information |
| 3   | SERVICE TAG                    |

## **4 Installation Procedure**

#### 4.1 Prepare Installation Tools

The following tools will be needed during inverter installation and wire connection. You also can choose the right tools according to your own experience.

| Sketch map | Name                        | Recommend specification | Function                                                        |  |
|------------|-----------------------------|-------------------------|-----------------------------------------------------------------|--|
|            | Wire crimpers               | M2.5~M8                 | For crimping of cold terminals.                                 |  |
| T          | Electric drill              | Φ8                      | Used for inverter<br>installation plate fixed hole<br>drilling. |  |
|            | monkey<br>wrench            | /                       | For fixing nuts                                                 |  |
|            | Inner<br>hexagon<br>spanner | 5#                      | Used for disassembly and assembly of inverter cover panel.      |  |

Table4-1 Installation tools list

### 4.2 Installation Steps

Tools ready, follow these steps to install.

Table4-2 Installation process

| Installation | Installation instruction                           | Reference |
|--------------|----------------------------------------------------|-----------|
| steps        |                                                    | chapters  |
|              | Before installation, check whether the inverter is |           |
|              | in good condition;                                 |           |
|              | Whether the product fittings are complete          | 3.1       |
| 1            | Whether the installation tools and spare parts are | 4.1       |
|              | complete                                           |           |
|              | Whether the installation environment meets the     | 1         |
|              | requirements                                       |           |
| 2            | Read the manual, especially the "Safety            | 1         |
|              | Instructions"                                      |           |
| 3            | Choose the best installation location              | 5.1       |
|              | Installation                                       | 5.3       |
|              | Electrical connection                              | 6         |
|              | Select cables                                      | 6.3       |
| 4            | AC side wire connection                            | 6.4       |
|              | DC side wire connection                            | 6.5       |
|              | Sensor wire connection                             | 6.6       |
|              | 485 communication wire connection                  | 6.7       |
| 5            | Commissioning                                      | 7         |
| 6            | Configuration parameter                            | 8         |
| 7            | Faults                                             | 9         |

## **5** Installation

### 5.1 Installation Site Required

Inverter installation site environment has very important influence to the safe operation, the performance and life of the inverter. Choose the right installation site before install the inverter.

- All installation must comply with local standards.
- Do not install the inverter at a flammable or explosive place or a place where the flammable or explosive materials are stored.
- Do not install the inverter in a place where there is a risk of explosion.
- Do not install the inverter in places where the inverter is vulnerable to lightning strike.
- Do not install the inverter in a higher salt spray environment.
- Inverter installation site must be in good ventilation, do not install the inverter in the closed case, otherwise the inverter will not work properly.
- Inverter protection level is IP65, can be installed outdoor, when the inverter is installed outdoor, should be installed as far as possible in the eaves or other have the shadow place, avoiding direct sunlight, rain and snow.
- Inverter is installed indoor, keep away from windows, avoiding lightning
- The installation place selected should be solid enough to support the inverter weight for a long period.
- The site for inverter installation must be clean and the ambient temperature must be maintained within -25 to +60 °C.
- Inverter installation site relative humidity should not be more than 95%, water vapor may corrode inverter, and damage the internal components.
- The inverter must be installed in a place convenient for observation and

maintenance.

• Don't install the inverter in living area, the inverter will produce some noise when running, influence daily life.

### 5.2 Installation Direction

- The inverter should be installed vertically or titled backwards with a maximum angle of 10°.
- Do not install inverter tilted forwards.
- Never install the inverter horizontally.

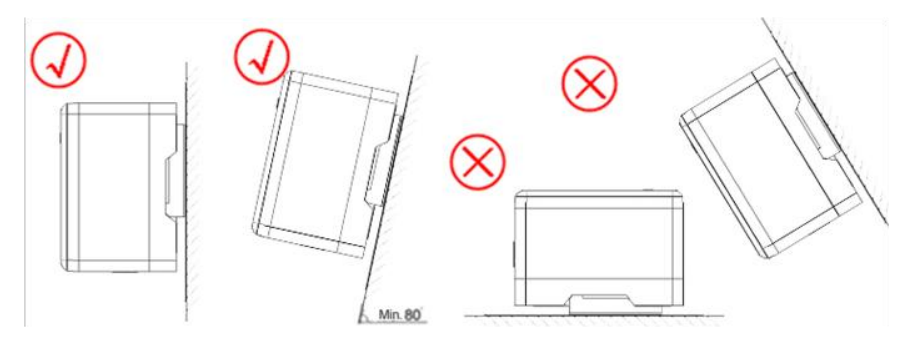

Figure 5-1 Installation directions

- The installation height of inverter should be convenient for operation and reading out of the LCD displayed information.
- Do not install the inverter in a place where children can touch.
- The inverter uses air cooling mode and the installation site selected should ensure the minimum installation spacing between the inverter and the fixed object and the nearby inverters to ensure an good ventilation. And in front of the inverter need to keep enough space, is convenient to check the LCD display information.

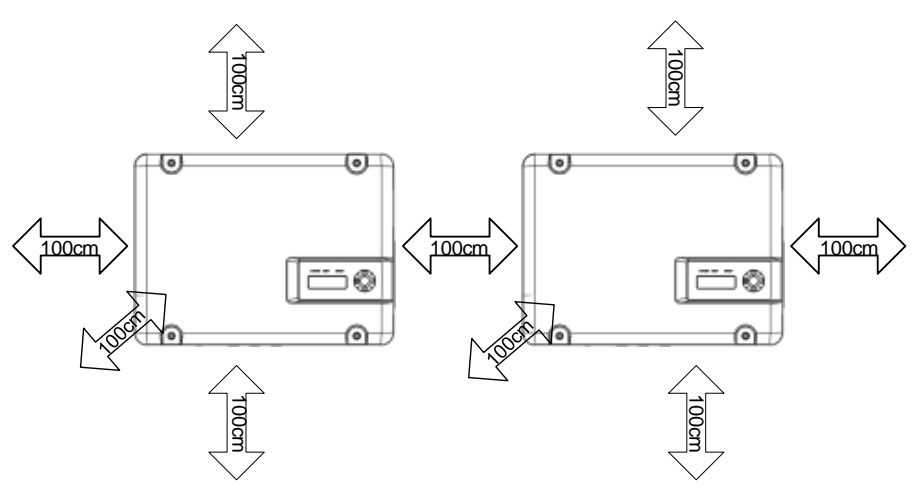

Figure 5-2 Minimum spacing of adjacent installations

Table5-1 Minimum spacing dimension

| Direction | Minimum spacing |
|-----------|-----------------|
| Above     | 100cm           |
| Below     | 100cm           |
| Sides     | 100cm           |
| Front     | 100cm           |

#### 5.3 Installation of Inverter

Note!

Do not use jackbolts or screws to install inverters on rocks or panels.

## Note!

- Fix the inverter on the rock or panel with the toggle bolt or screw is not permitted.
- Supplier would provide the bolt which suitable for the installation on the concrete wall.
- If the inverter is fixed on the wooden wall, please choose suitable bolt to finish the installation, the bolt length should be enough and penetrate the 1/2 depth of the walls.
- Step 1: Drill holes at selected installation locations according to the size and shape of the sheet metal installed in the attachment. At least two horizontal holes and two vertical holes shall be used for drilling. The horizontal hole spacing is 256mm, and the vertical hole spacing is 165mm. It is recommended that the drilling diameter be 8+1/-0 and the depth be 60+5/-0.

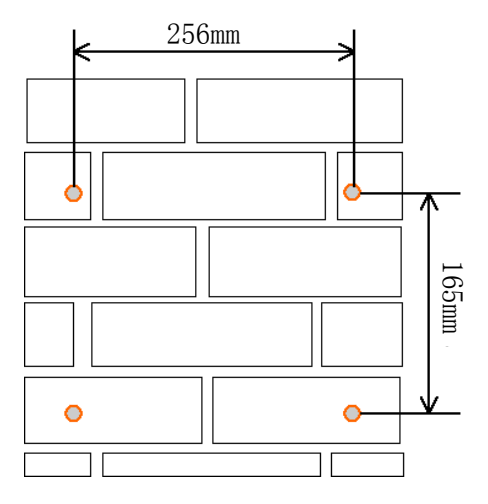

Fig. 5-3 Bitmap of the JNPXL mounting hole

Step 2: Use expansion bolts to fix the mounting sheet metal on the wall. The tightening torque of the expansion bolts is 35Nm.

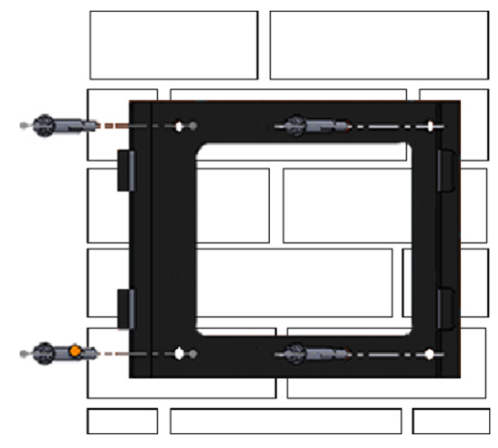

Fig. 5-4 Installation of expansion bolts

Step 3: Lock the expansion bolt until it is against the wall.

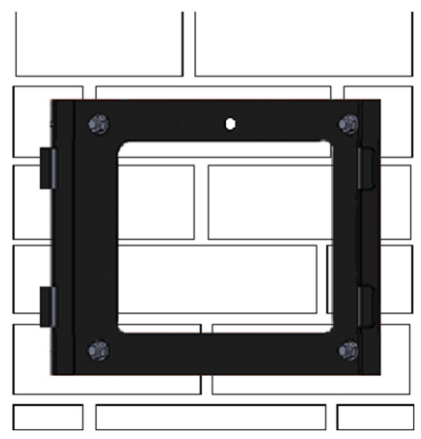

Fig. 5-5 Installation completion diagram of expansion bolt

Step 4: Hang the installation lug on the back of the inverter to the installation

sheet metal, until the inverter has been firmly installed on the hanging plate, before releasing the inverter.

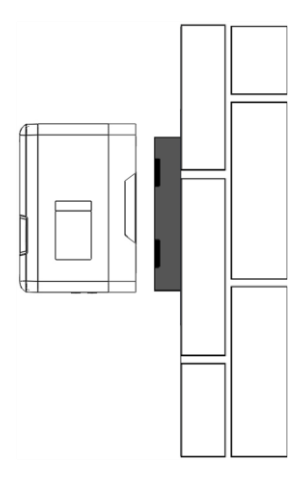

Figure 5-6 Installation of JNPXL

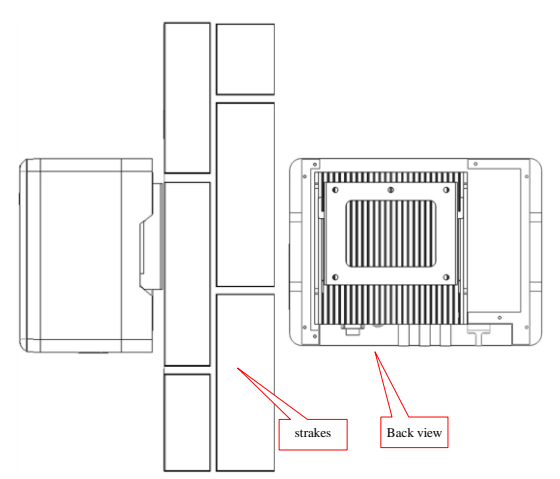

Figure 5-7. Renderings of finished installation

# **6 Electrical Connection**

The electrical connection can be carried out when the mechanical installation of inverter is completed. The following operation specification must be followed when making electrical connection.

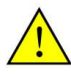

#### Warning!

- All the electrical connection must meet local electrical connection standard.
- Only qualified electrical personnel can perform the wiring installation work.
- Incorrect wiring operation may cause operating casualties or equipment damage permanently.
- Ensure that there is no electricity in DC side before the electrical connection.
- Grounding correctly, using proper conductor and taking necessary Short-circuit protection to ensure the safe operation of inverter.
- Don't switch on any breaker before all the electrical connection are finished.

### 6.1 Connecting Terminals of Inverter

Input and output connection terminals are at the bottom of the inverter, including DC input terminal, AC input terminal, inverter output terminal, communication terminal, water level sensor terminal, as shown in the figure below.

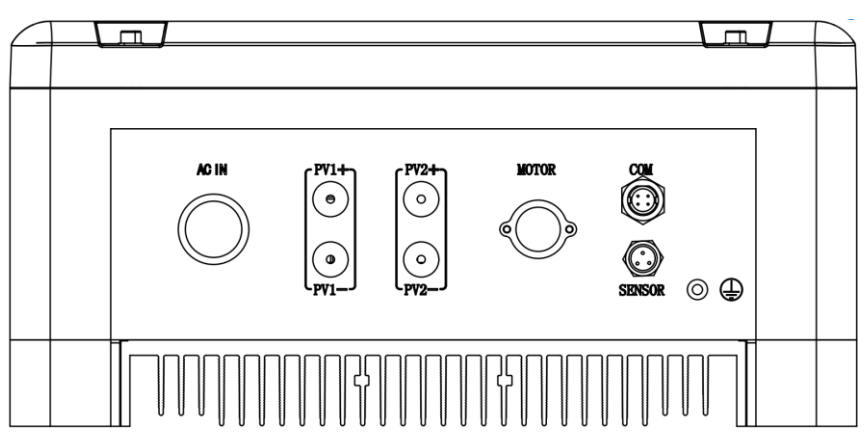

Figure6-1 External connection terminals of inverter

| Terminals | Description                                                      |  |
|-----------|------------------------------------------------------------------|--|
| AC IN     | AC input connector.                                              |  |
| PV        | PV array DC input terminals, including PV1+, PV1-, PV2+, PV2     |  |
| MOTOR     | Output terminal, connect with AC pump, including U,V,W.          |  |
| SENSOR    | Water level sensor signal input terminal (optional)              |  |
| СОМ       | RS485 or GPRS communication interface (optional)                 |  |
| Ē         | Grounding terminal(Grounding screw on the right side of inverter |  |
|           | case)                                                            |  |

#### 6.2 Schematic Diagram of Electrical Connection

Figure 6-2 is the schematic diagram of electrical connection among PV arrays, Solar Pump Inverter and three phase AC pump. Water level sensor and communication interface shall be connected if needed.

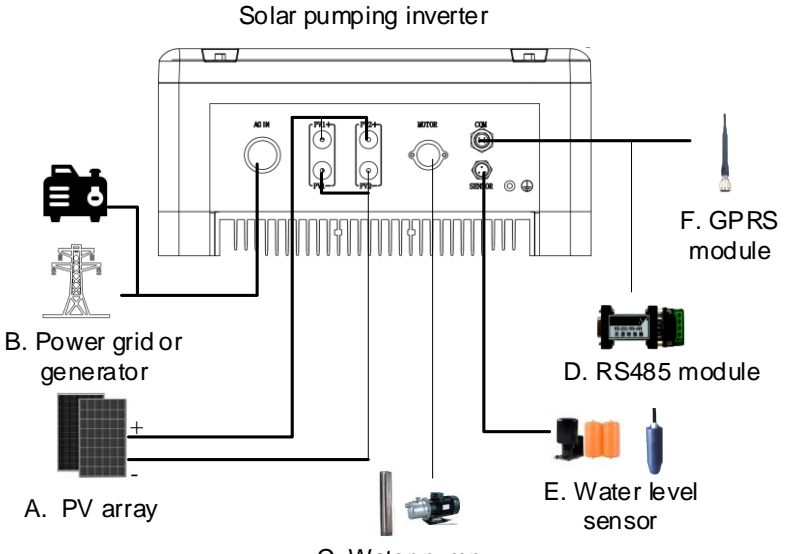

C. Water pump

Figure6-2 Electrical connection diagram of Solar Pump Inverter

|--|

| No. | Equipment name | Description                                    |  |
|-----|----------------|------------------------------------------------|--|
| А   | PV array       | The max. Voc of each string is 880V.           |  |
| В   | Power grid or  | Power grid, diesel generator or other AC input |  |
|     | generator      | sources.                                       |  |
| С   | Pump           | Three-phase AC water pump.                     |  |
| D   | RS485          | Optional, can be purchased from Supplier       |  |
|     | Communication  |                                                |  |

|   | module             |                                           |
|---|--------------------|-------------------------------------------|
| Е | Water level sensor | Optional, for Dry or Overflow protection. |
| F | GPRS module        | Optional, Use for GPRS communication.     |

### 6.3 Cable Selection

Please select cable according to the following table.

Table 6-3 Specification of Cables for Electrical Connection

| Inverter type number | Wire Specification (AWG) |         |    |         |  |
|----------------------|--------------------------|---------|----|---------|--|
|                      | PV+、PV-                  | R, S, T | PE | U, V, W |  |
| JNP2K2L-V6           | 14-12                    | 14-12   | 12 | 12      |  |
| JNP3KL-V6            | 12-10                    | 12-10   | 12 | 10      |  |
| JNP3K7L-V6           | 12-10                    | 12-10   | 12 | 10      |  |
| JNP4KL-V6            | 12-10                    | 12-10   | 12 | 10      |  |

### 6.4 Electrical connection on AC input side

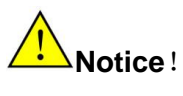

It's forbidden to connect several inverters in parallel to one set of pump!

# $\wedge$

Do not connect the AC input and inverter output wrong, otherwise it will cause irreversible

damage to the inverter.

Notice!

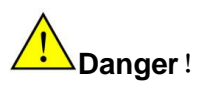

Ensure that all cables have no charge before electrical operation!

Step 1: Connect the power grid cable with the accessory "power grid input connector" in the packaging box of the machine in the way of wiring. L connected with fire line, N connected with zero line, PE grounding.

Step 2: power input connector will be inserted inverter "AC" IN port, and tighten. As shown in the figure below:

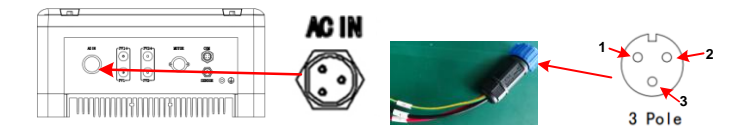

Figure 6-3 ACIN connector terminal signal

Table 6-4 Description of connecting pins for water level sensors

| Port (Sensor) connector pin | explain |
|-----------------------------|---------|
| Pin 1                       | Т       |
| Pin 2                       | R       |
| Pin 3                       | PE      |

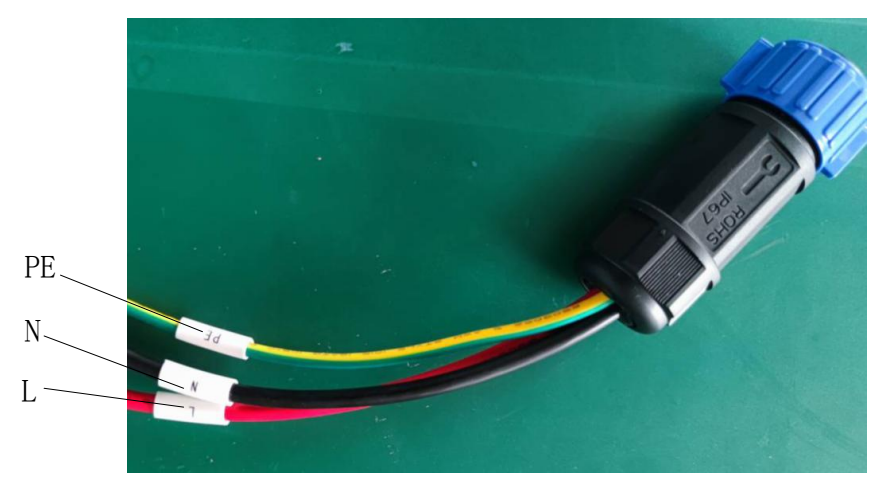

Figure 6-4 ACIN connector line sequence nameplate schematic

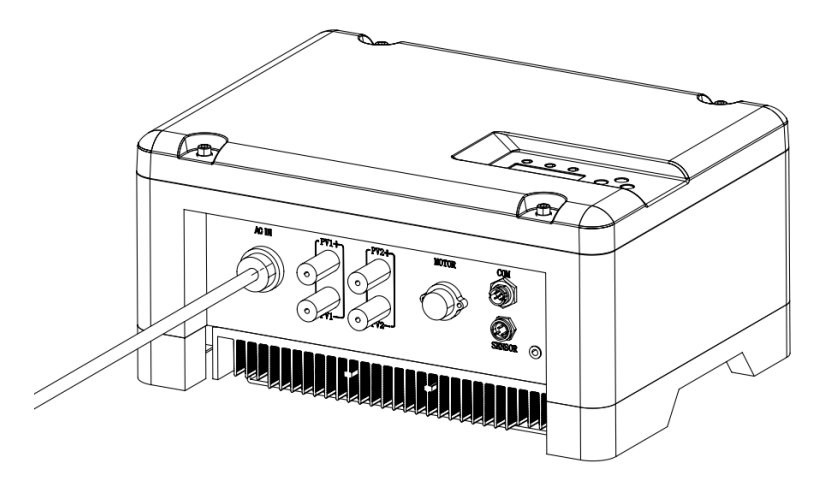

Figure6-5 Schematic diagram of AC input conductor connection
# Danger !

When the input AC terminal is connected with the inverter, the circuit breaker at the AC input side shall be disconnected, otherwise the AC input will generate dangerous voltage, causing personal injury and death. Do not operate wiring by non professionals.

Please make sure the AC input and AC output wiring is correct, Do not connect the input and output reversely, otherwise the inverter will be damaged. Please make sure that three phase AC input the R, S, T and grounding are correctly connected to the Corresponding terminals. Do not connect the AC input R, S, T to the grounding terminal wrongly. Otherwise, it will damage inverter.

# Note!

The phase sequence between AC pump and inverter must be same, otherwise, it shall lead to less output or without water. Whether Phase sequence is corresponding or not should be tested when the pump system trial run for the first time.

For single phase pump, there is no sequence required after start capacitors are moved out.

# 6.5 DC input side electrical connection

# Danger !

When carrying out connection between PV array and inverter, the PV array should be covered with opaque materials and the DC-SWITCH should be disconnected, otherwise, the PV array may generate dangerous voltage, cause

casualty. The Non-professionals do not make the connection operation.

# 

Before connecting PV array to the inverter, ensure the earth impedance between PV array and ground is not less than 1Mohm.

# Note !

- If there is more strings PV modules in parallel, each string PV module should be with the same model, the same number of PV modules, the same inclination angle, the same azimuth angle, and the same cross-sectional area of the connecting wires.
- Inspect every system carefully before installation.

Step 1: Follow the following steps to connect the DC side connector lead.

| operating                                     |                   |
|-----------------------------------------------|-------------------|
| instructions                                  | Operation diagram |
| 1. Loosen the fastening nut of the connector. |                   |

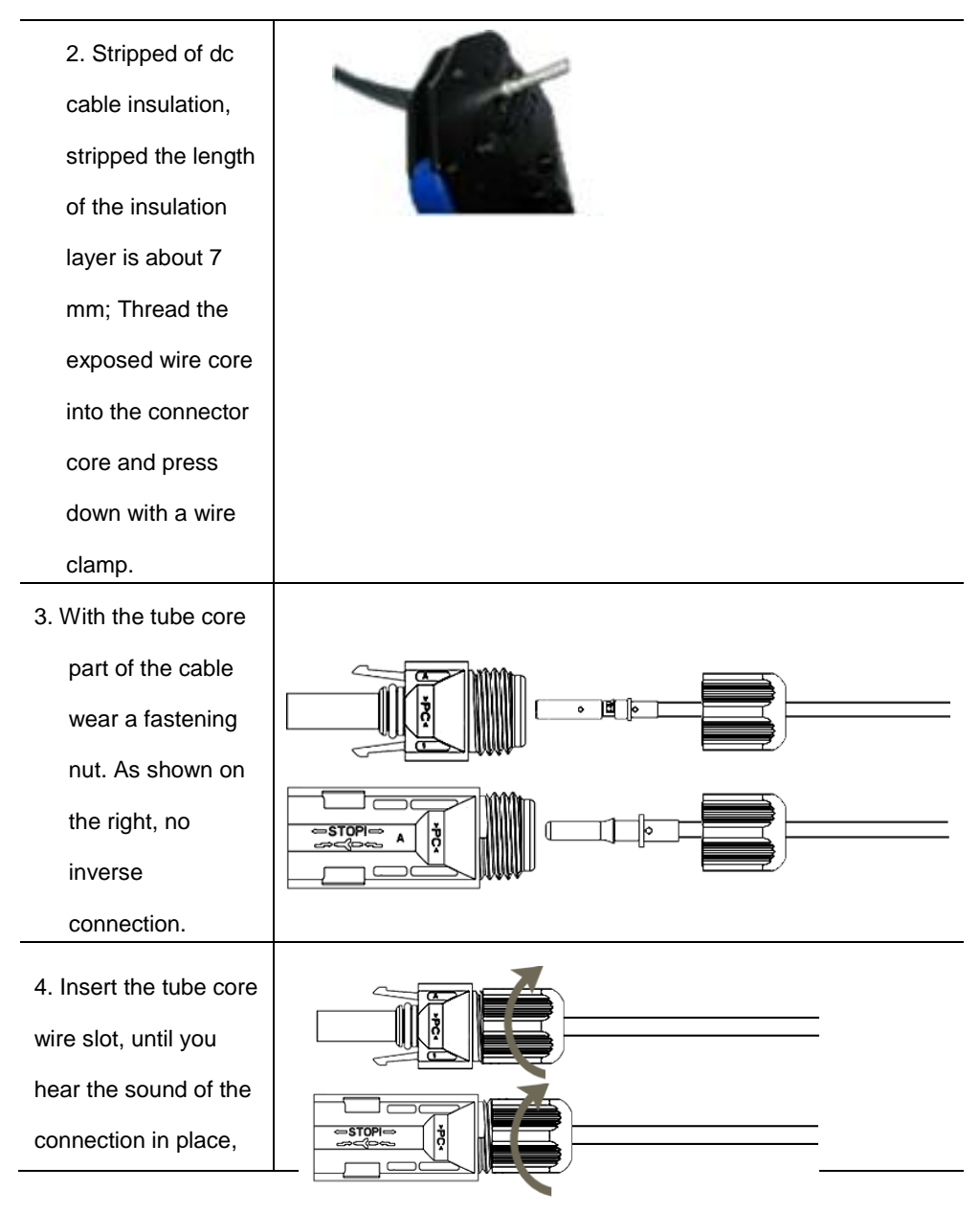

Step 2: Make sure the DC side circuit breaker of the system is disconnected. Step 3: check to ensure that the pv group series connection cable on the correct polarity.

Step 4: the positive and negative connector respectively inserted into the bottom of the corresponding terminal inverter.

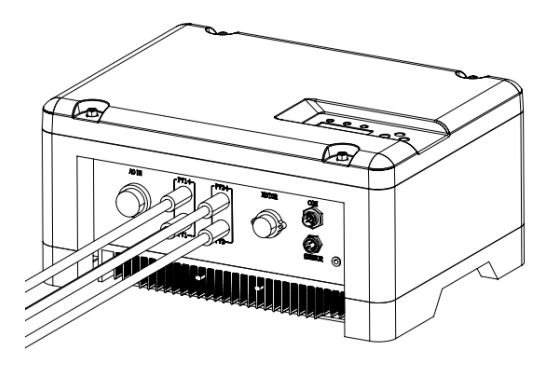

Figure6-6 Diagram of DC conductor connection

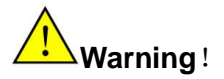

Make sure the Positive and Negative poles connection of PV array and Inverter are correct!

### 6.6AC output side electrical connection

notice !

Do not connect multiple inverters to a single water pump.

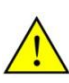

danger!

Ensure that all cables are not live before performing electrical operation.

### 6.6.1 Single phase pump description

Single phase pump is widely used in household and small power water delivery system with its advantages of simple structure, low cost, low noise, easy access to power, etc. Usually, single phase pump consists of a main winding (running winding), a secondary winding (starting winding), and a starting capacitor.

Note: Some single phase pump consists of two capacitors, one starting capacitor and one running capacitor. In the connection of single phase pump, this two capacitors are always connected together, after that, the connection is same as one capacitor pump. No further description here.

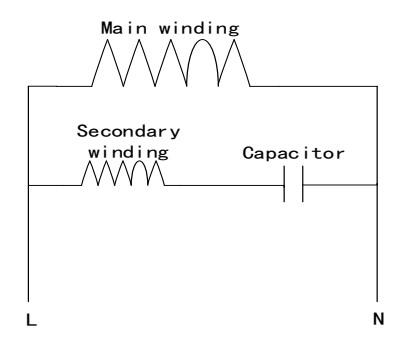

Figure 6-7 Diagram of single phase pump inner winding While using our JNPxL-V5 series single phase solar pump inverter, the capacitor of single phase pump needs to be removed. Then draw a wire at the common end of the main and secondary windings, draw two wires at the other end of the main and secondary windings. Then connect this three wires and one ground wire to the AC connector of inverter, as shown below:

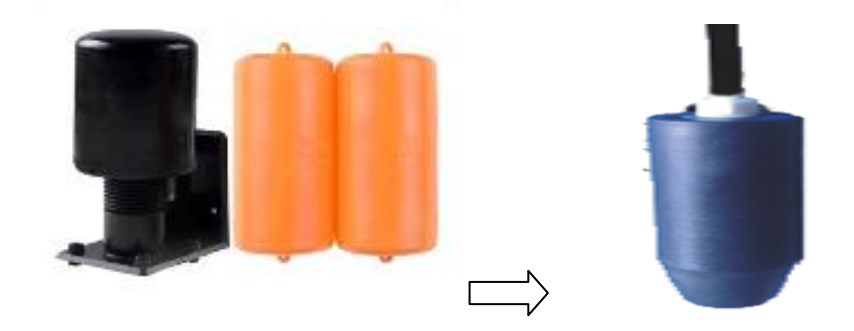

Figure 6-8 Schematic diagram of removal for single phase pump

### 6.6.2 Capacitor removal example

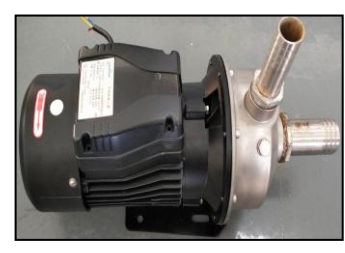

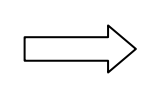

Step 1: Put the single pump on the open and hard ground.

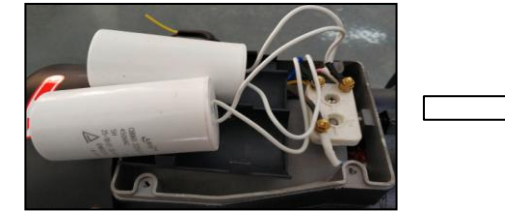

Step 3: After remove end cover, find the terminal connected to the capacitor lead, loosen the fastening nut and remove the original wire of capacitor and motor.

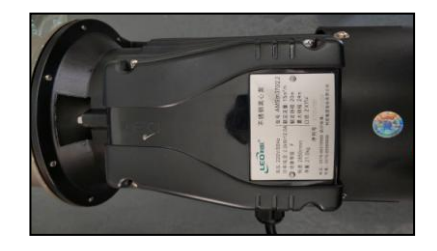

Step 2: Remove 4 fixing screws from end cover plate with cross screwdriver and remove end cover plate.

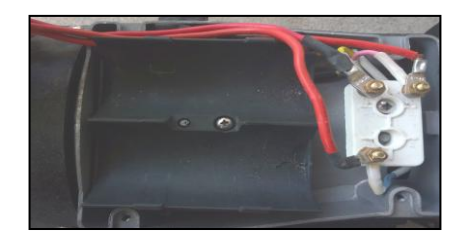

Step 4: Prepare a four-core motor extension wire, fix the ground wire in the " $\stackrel{-}{=}$ " position, connect the other three wires to the three terminals and fix them with nuts. Finally, cover it.

### 6.6.3AC output side electrical connection

Step 1: Connect the water pump cable with the accessory "inverter output connector" in the machine packing box, as shown in Figure 6-5. U\V\W are connected to the three fire lines of the three-phase power grid respectively and PE is grounded.

Step 2: insert inverter output connector into the inverter "MOTOR" port, and tighten. As shown in the figure below:

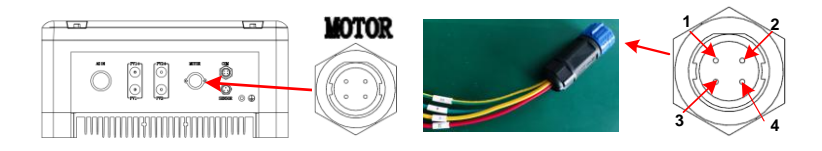

Figure 6-9 Motor connector terminal schematic

| Table 6 4 Deserie | ntion of a | onnootina | ning for  | water |       |          |
|-------------------|------------|-----------|-----------|-------|-------|----------|
|                   |            | onnecting | pills ior | water | level | 26112012 |

| Port (Sensor) connector pin | explain |
|-----------------------------|---------|
| Pin 1                       | V       |
| Pin2                        | W       |
| Pin3                        | U       |
| Pin4                        | PE      |

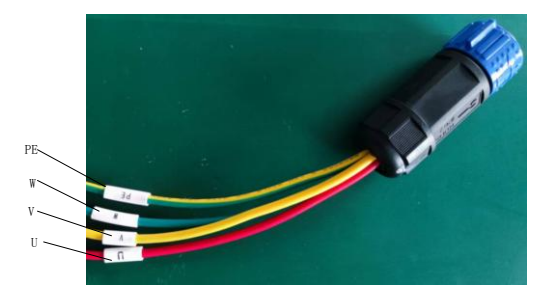

Figure 6-10 Motor connector line sequence nameplate schematic

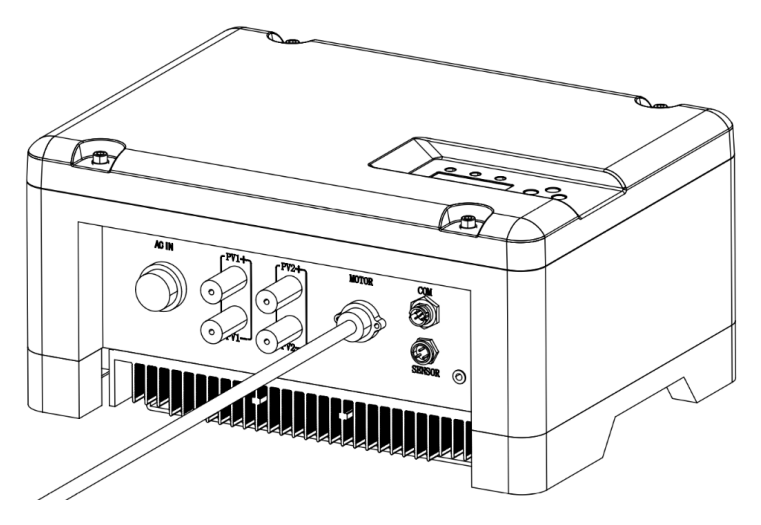

Fig. 6-11 Schematic diagram of inverter output wire connection

### 6.7 Water Level Sensor Connection

**Dry protection function:** There are two kinds of detection models, automatic and manual. Automatic dry protection is achieved through inverter's software. And manual model need water level sensors to input signal through SENSOR inside Inverter.

**Overflow Protection:** water level sensors are requested to input signal through SENSOR inside Inverter.

# Note!

- The water level sensors' location is designed according to your system situation.
- Water level sensor can be bound in corresponding position on the pipeline connected to the pump. Other method also can be used to ensure the water level sensor is in the right position.
- The installation of water level sensor must be reliable and effective.
- When use water level sensor to achieve function of overflow protection, set "OFF" as "ON", please refer to "8.3.4.3 Key Parameters of the System Set" for detail information.

### 6.7.1 Water level sensor interface define

The pin of the water level SENSOR connector on the inverter panel is defined as follows:

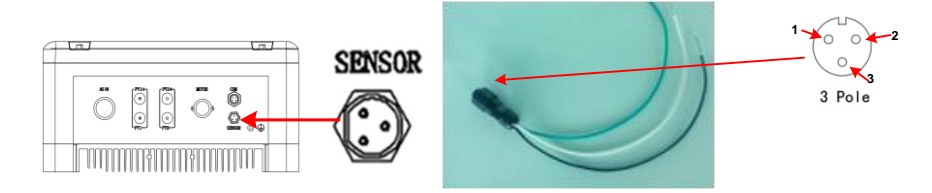

Fig. 6-12 Schematic diagram of connector terminal of water level sensor

| Port (Sensor) connector pin | Water level sensor input signal          |
|-----------------------------|------------------------------------------|
| Pin 1                       | Dry the protective pin and connect the   |
|                             | water level sensor to the black cable of |

| Table | 6-4 | Description | of | connecting | pins | for | water | level  | sensors  |
|-------|-----|-------------|----|------------|------|-----|-------|--------|----------|
| Tuble | 0 - | Description | 01 | conneeting | pino | 101 | water | 10,001 | 30113013 |

|       | the terminal                             |
|-------|------------------------------------------|
| Pin 2 | Overflow protective pin, connect the     |
|       | water level sensor to the white cable of |
|       | the terminal                             |

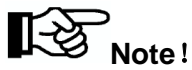

Above three input signal of water level sensors is passive signals, which is matching opening or closing signal of the corresponding water level sensors.

### 6.7.2 Water level sensor connection

Two kinds of water level sensor you can select as shown below:

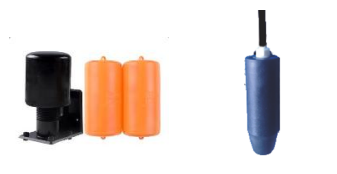

Sensor A Sensor B Figure6-13 Water level sensor

| Notice!                                                                            |
|------------------------------------------------------------------------------------|
| If you select overflow protection water level sensor, you need to set the value of |
| "OF-F", the LCD menu "Settings" 📄 "Para Set" 📄 "OF-F" to modify to                 |
| "ON". The setting method with reference to "8.3.4.3 Key Parameters of the          |
| System Set".                                                                       |

If you selected water level sensor A, then water sensor installation method is shown below:

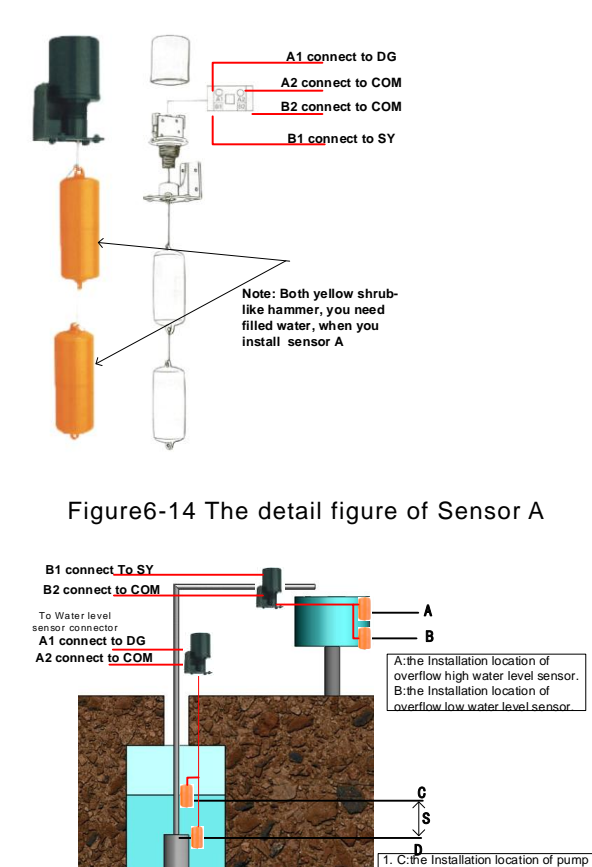

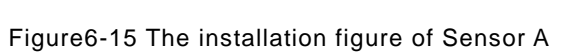

dryed high water level sensor. 2. D:Pump outlet, the Installation location of pump dryed low water

level sensor. 3. S about 1-3 m

If you selected water level sensor B, then water sensor installation method is shown below:

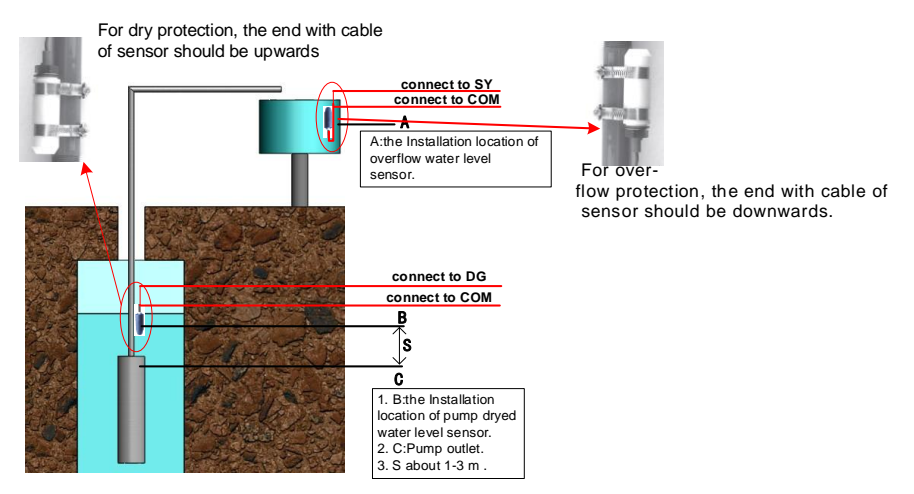

Figure6-16 The installation figure of Sensor B

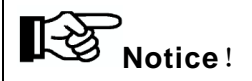

If you choose Water Level Sensor B, please note the following aspects when intall:

- 1. For dry protection, the end with cable of sensor should be upwards;
- 2. For over-flow protection, the end with cable of sensor should be downwards.

# 6.8 Communication Connection

### 6.8.1 RS485 Communication

When the inverter communicates with a single machine, the communication between the inverter and the monitoring equipment can be connected through the communication cable. The COM outside the inverter is the remote communication terminal, and the output terminal wire is connected to the monitoring equipment (computer).

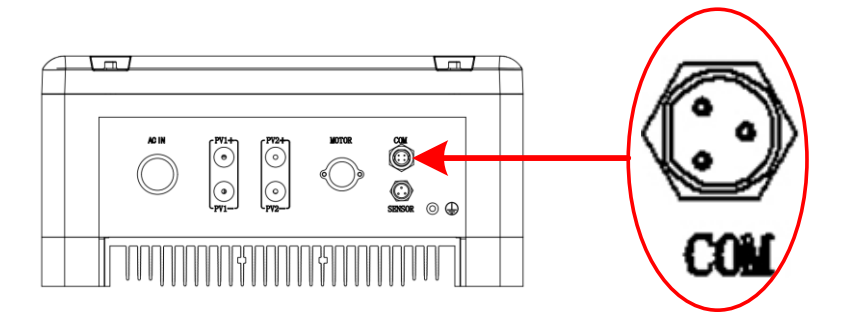

Figure6-17 Communication connection terminal

The com part of the machine panel and the water level sensor use the same terminal block, and the pin definitions are shown in the table below:

| Pin No signal name |   | explain                    |
|--------------------|---|----------------------------|
| 1                  | А | RS485 communication port A |
| 2                  | В | RS485 communication port B |

Table 6-5 COM terminal pin definition on machine panel

The following diagram guide you to connect a single inverter to monitoring equipment.

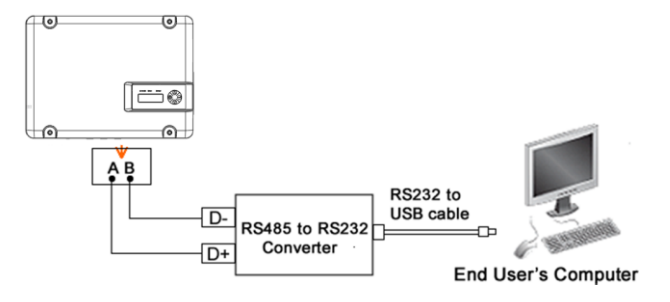

Figure6-18 Diagram of single communication wiring

The wiring diagram is schematic diagram, just take HEXIN converting module as an example. If the user choose other converter, need according to the converter's instructions, wiring the inverter's A, B wires to the converter's correct terminal.

Please refer to "**Inverter Management System User Manual**" for the corresponding monitoring software settings, after completing the wire connection.

# Note!

- The monitoring software is optional, when choose this function, "Inverter Management System User Manual" can be found from the accompanying CD.
- The inverter is supplied with default address "10".

### 6.8.2 GPRS Communication

Note: More information about the communication module, please refer to the User and Installation Manual For GPRS.

## 6.9 Disassembling

### 6.9.1Safety Instruction

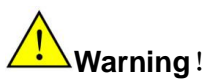

Before disassembling the inverter:

- Turn off the DC switch.
- Waiting for a few minutes till ensure the inverter is uncharged.

# Notice !

Electrostatic discharging will cause damage to the inner components of inverter. We

should carry out the antistatic measure before disassembling and assembling.

### 6.9.2 Mounting and dismounting of cover panel

For maintenance reason, you may need open the cover of inverter, and ensure better

seal performance, please operate according to the following instruction.

- When open the inverter cover, first use a cross screwdriver to remove the grounding screw on the right side of the inverter case, and then use a 5# Allen wrench to screw down the cover plate fixing screws in turn, and install the gasket under the screw. When screwing down, pay attention to prevent the gasket from falling off.
- 2. when cover it back, first use a cross screwdriver to lock the grounding screw on the right side of the inverter case, then screw all the cover screws into the screw holes, use a 5 × Allen wrench, with a torque of  $1.8 \pm 0.2N \cdot m$ , first lock the diagonal screws, and then lock the other screws in turn.

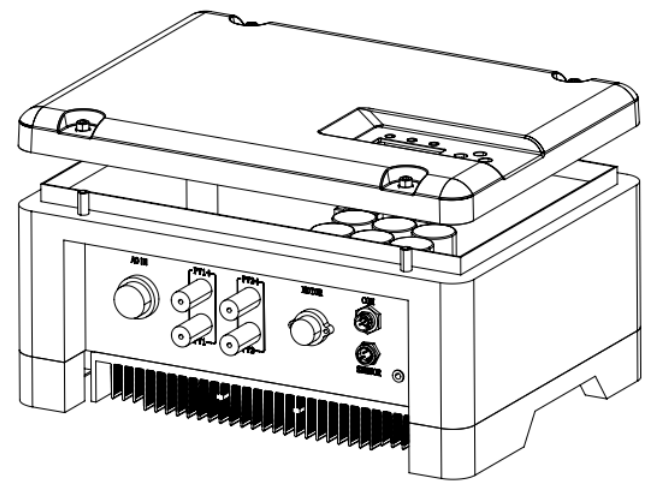

Figure6-19 Reference picture of Mounting and dismounting

# 7 Commissioning

# 7.1 Verify before Commissioning

#### **PV** Arrays

The PV array should be checked before operating the inverter, and to ensure that the positive and negative mustn't be misconnect, otherwise, the damage may be caused to the inverter. Make sure that the open-circuit voltage of PV array doesn't exceed the required voltage.

#### DC Input

Make sure that the DC terminals of the inverter are connected correctly and maintained consistent with the PV array.

#### AC Input/Output

For single-phase AC input inverter, please ensure that the AC input cable is properly connected to the L and N of the AC access terminal, and do not connect the cable to the PE pin. Ensure that the output end of the inverter is connected correctly, check whether the AC is connected correctly, and the protection ground of the system is connected correctly.

#### Verify of the water pump motor parameters

Check the electrical parameters on water pump motor nameplate: the rated input voltage and input current frequency, to ensure inverter is matched with the pump.

## 7.2 Inverter Commissioning

Choose suitable weather, with enough sunshine, and make sure the normal operation of your Solar pump system. Try to ensure that inverter work under high output power, high output frequency as much as possible. Please make sure the following condition before commissioning.

- Ensure that the inverter is connected correctly to the AC motor.
- Ensure that the polarity of PV arrays is correct.
- Ensure that the AC Input L<sub>\sub</sub> N and GND is correct.
- Check whether the system pipeline is unobstructed or not.
- Switch on the DC-side circuit breakers.

After finishing the above steps, then begin initialization.

According to the pump motor rated current value on the nameplate, setting inverter overload protection value, the method is: modify the "Imotor" value equal to 1.2 times of the motor rated current, the details please refer to chapter **"8.3.2.3 DSP Parameter Settings" "8.3.4 parameters"** settings.

After finishing the above steps, machine shall start operation after long-time pressing the "ON/OFF" key for 3s; check if the Solar pump system works properly or realize suitable head of delivery and flow. Press "ON/OFF" and stop the inverter. Disconnect the DC side input of the PV array, connect the AC input side power supply, and repeat the above operations.

# Note!

The inverter has four working modes, which are factory default as "0" :

When the debugging mode is "0", it means that the inverter is in the economic mode. When the photovoltaic power is lower than the grid access power, the grid is connected to ensure the full load operation of the inverter. When the photovoltaic power is greater than the grid exit power point, the grid gradually exits until it completely exits.

When the debugging mode is "1", it means that the inverter is in the reliable mode. When the photovoltaic power becomes weak and cannot maintain the full power operation of the inverter, the power grid is connected to keep the inverter running at full power. When the photovoltaic power can maintain the inverter running at full power, the grid exits.

When the debugging mode "2" is selected, it means that the inverter is in the pure photovoltaic mode, and the power grid cannot be connected, and only photovoltaic energy is used for operation.

When the debugging mode is "4", the inverter is in the motor detection mode, which needs to be modified only for single-phase pump load. After the motor parameter detection is completed, the debugging mode is automatically modified to "0".

The inverter generally defaults to three-phase output. If the pump load is single-phase pump, special parameters of the inverter shall be set as follows:

• When the output is connected to the single-phase pump and the system is powered on, the inverter "parameter setting" interface needs to be entered. The "output selection" of the inverter is modified to "1" (" 0 "represents the three-phase inverter output," 1 "represents the single-phase inverter output). After modification, the inverter must be switched off and powered on again. For specific modification steps, please refer to the chapters of "8.3.2.2 DSP Parameter Setting" and "8.3.4 Parameter Setting".

• After power on and restart, change "Debug mode" to "4".Please refer to the section "8.3.2.2 DSP Parameter Setting" and "8.3.4 Parameter Setting" for specific modification steps.

Long press the "ON/OFF" key ON the inverter panel for 3 seconds, the "RUN" light will always be ON after flashing, the inverter will start to RUN, and the system will work (if the load is single-phase pump running for the first time, select "Yes" after motor parameter detection, and the inverter will start to RUN). At this point, it is necessary to check whether the photovoltaic pump system is working normally and whether it can reach the head and flow of the system .After running for a period of time, press the "ON/OFF" key ON the LCD

panel of the inverter to stop the inverter and turn OFF the "RUN" light. Disconnect the DC input of the PHOTOVOLTAIC array, connect the AC input, and repeat the above operation.

# Note!

- Output power of inverter drives the pump working; the pump will stop working while the inverter stops.
- for the first test run, if there is any abnormality, the inverter will report a fault, please refer to "9.1 troubleshooting" section.
- System commissioning, may be abnormal, such as no flow, or flow rate cannot reach the designed value, or even the three phase water pump issued by abnormal sound. Please kindly check below:
  - a) Three-phase AC pump reversal (saying three-phase pump connected wrong), you need to stop and set "M-Mode", please refer to the Chapter "8.3.2.3 DSP Parameter Settings" and "8.3.4 Parameter Settings";
  - b) Output power of PV module is too weak;

# 7.3 Stop Frequency Setting

Solar pump system for the first time trial run is successful, need to set the system shutdown frequency, as follows.

- Step 1: Ensure the system is running and there has water output. To enter "StopFreq" interface. Please refer to "8.3.2.3 DSP Parameter Settings" "8.3.4 parameters".
- Step 2: To reduce the value of "StopFreq". Reduce 5 each time (every change need to press "ENTER" to confirm). Keep reducing till there just has no water output, and make a small change to just get small water come out, and the value is the very data of "StopFreq".
- Step 3: Exit the "StopFreq" interface.

Finish the debugging.

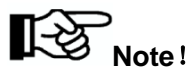

The set of "StopFreq" can ensure inverter stop working when the output power of PV array is too weak to pump water, which can increase the pump's lifespan.

# **8 LCD Panel Operating Instructions**

# 8.1 Inverter LCD Display

There are three LED lights, four buttons on the LCD Display, shown in figure 8-1.

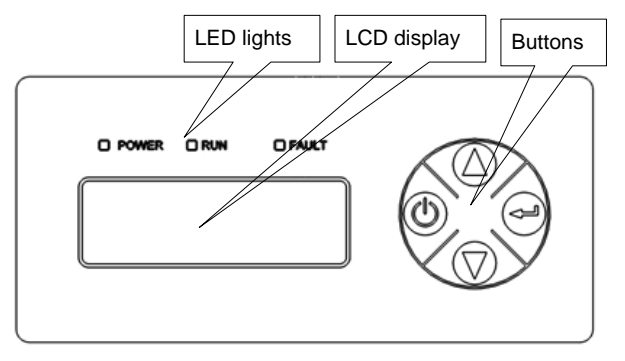

Figure8-1 LCD Display

### 8.1.1 LED Indicator Direction

Table8-1 LED Indicator Direction

| LED<br>Indicator | Name                         | Color | Instructions                              |
|------------------|------------------------------|-------|-------------------------------------------|
| POWER            | Power light                  | Green | Light on When power on                    |
| RUN              | Running light Green Light on |       | Light on under normal operation           |
|                  | Foulty light                 | Red   | Light on when error occur, off when fault |
| FAULI            | Faulty light                 |       | disappear                                 |

#### **Detail Explanation of Indicator**

- When inverter is powered on, "POWER" indicator (green) will be lighted.
- Communication fault occurs, "FAULT" indicator flashes rapidly.
- Other outage or shutdown mode occurs, "FAULT" indicator will be lighted,

until fault or status are cleared.

• When invert is running normally, "RUN" indicator will be lighted in green.

### 8.1.2 Description of Buttons

Table8-2 Buttons Function Table

| Buttons    | Name         | Functions                               |
|------------|--------------|-----------------------------------------|
| (AR)       | "ON/OEE"     | Press once to stop; long time press for |
| Θ          |              | 3s to get it started.                   |
| $\square$  | "110"        | Page up and increase data. long time    |
| Ð          | 0F           | press for Continuous increase.          |
| $\bigcirc$ | "DOWN"       | Page down and decrease data. long       |
| $\diamond$ | DOWN         | time press for Continuous reduction.    |
| J          | "ENTER"      | To choose and confirm.                  |
| (⊘+⊙       | "DOWN+ENTER" | Return to main interface.               |

# Note!

When inverter is powered on, LCD display background is lighted,

and after 30s normal running, the background light turns off.

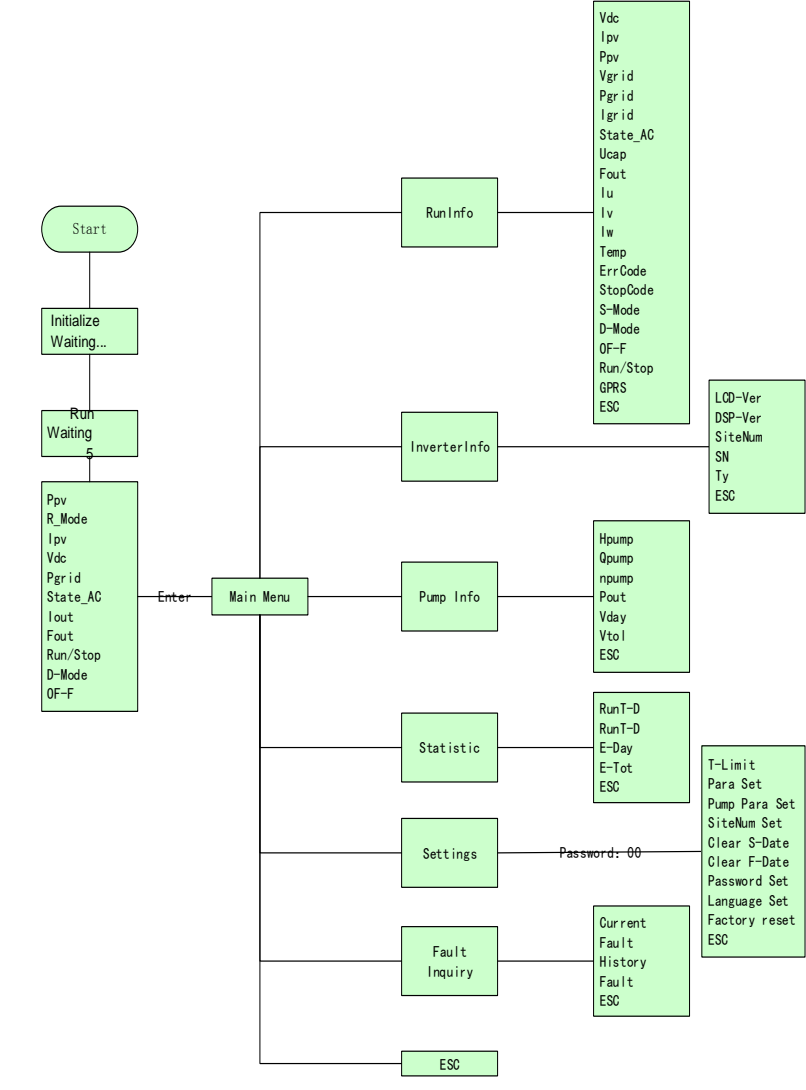

### 8.1.3 LCD Display Interface Overview

Figure8-2 LCD diagram (1)

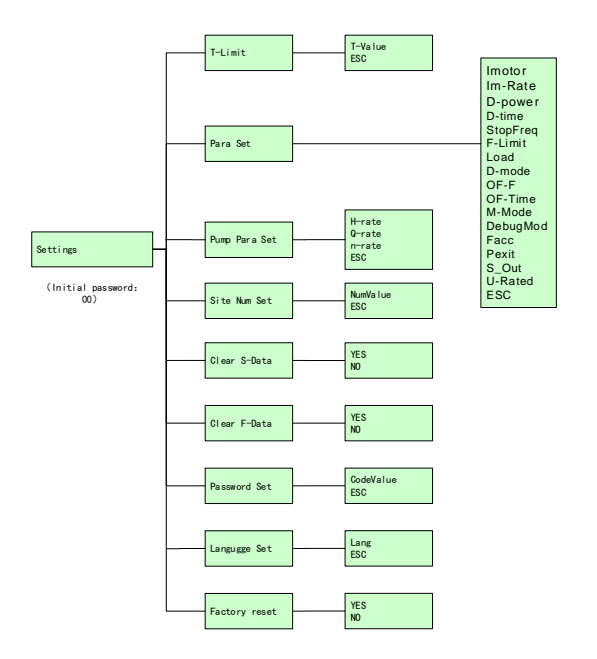

Figure8-3 LCD diagram (2)

### 8.2 Initial Operational Interface

Once the inverter power on, the system start to initialize, display the initialization interface:

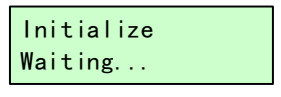

Figure8-4 System initialize

If the start-stop mode is auto., countdown interface will be display after initialization complete, and when countdown finished, LCD will enter the main interface, inverter will drive water pump. "RUN" indicator light.

### Run Waiting 5

#### Figure8-5 Countdown interface

If the start-stop mode of the system is manual (factory default setting), long press the "ON/OFF" key for 3s, and the inverter will start up and run.

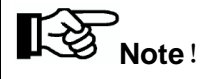

- The default mode of inverter is manual start-stop mode. When inverter power for the first time, it need key-press to start the inverter to drive pump.(Run after long-time press "ON/OFF"), at the same time, manual start-stop mode will change into automatic start-stop mode directly.
- Press "ON/OFF" stop the inverter and it will get started while long-time pressing "ON/OFF", if not do like this, the system won't start.
- The inverter can work at regular intervals, that is, the inverter automatically stops after the set working time. For details, please refer to "8.3.2.1 Timing Shutdown Time Setting" and "8.3.4 Parameter Setting".
- The long button time described in this article is approximately 3 seconds.
- LCD display two lines of characters.

After inverter initializing, main interfaces will be displayed circularly:

| Ppv      |
|----------|
| R_Mode   |
| lpv      |
| Vdc      |
| Pgrid    |
| State_AC |
| lout     |
| Fout     |
| Run/Stop |
| D-Mode   |
| 0F-F     |

### Figure8-6 Main interface

Main interface display basic running information. Main interface will turn page auto after 10s, or you can turn page through pressing "UP" and "DOWN" button.

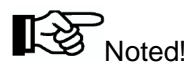

JNPxL series inverter with single-phase water pump load is powered on for the first time, the motor parameters will be detected. After passing the detection, the next operation will be carried out according to the LCD operation prompt.

## 8.3 System parameter query and setting

8.3.1 Query information item description

The query information items include main interface information, operation information, basic information, water pump information, statistical information, and fault information.

All query information items can be queried on the LCD display interface.

"Figure 8-2 LCD menu block diagram 1" lists the locations where all queried information items are located.

The following describes the operation information, basic information, pump information, statistical information, and fault information.

#### 8.3.1.1 operation information

The items in the operation information show the current operation information of the inverter. The following table explains each item in detail.

| RunInfo | Introduction                |
|---------|-----------------------------|
| Vdc     | Inverter input voltage (V). |

Figure8-3 The meaning of main interface parameters

| lpv      | Inverter input current (A).                                 |  |  |
|----------|-------------------------------------------------------------|--|--|
| Ppv      | Inverter input power (W).                                   |  |  |
| Vgrid    | Inverter current Grid input voltage (V)                     |  |  |
| Pgrid    | Inverter current Grid input power (W)                       |  |  |
| State_AC | Inverter current Grid input situation                       |  |  |
| Fout     | Inverter output current frequency (Hz).                     |  |  |
| lu       | Inverter output U phase current (A).                        |  |  |
| lv       | Inverter output V phase current (A).                        |  |  |
| Iw       | Inverter output W phase current (A).                        |  |  |
| Temp     | Inverter radiator's temperature( $^{\circ}\mathbb{C}$ ).    |  |  |
| ErrCode  | Inverter current fault mode.                                |  |  |
| StonCode | Stop code, can check the reason of inverter shut down most  |  |  |
| StopCode | recently.                                                   |  |  |
| S-Mode   | Start and stop mode.                                        |  |  |
| D-Mode   | Protection mode against well dry out.                       |  |  |
| OF-F     | Water overflow alarm function optional in Solar pump system |  |  |
| OF-F     | storage device.                                             |  |  |
| Run/Stop | run /stop status.                                           |  |  |
| GPRS     | The connecting situation of inverter's GPRS.                |  |  |
| ESC      | Return to the previous menu.                                |  |  |

### 8.3.1.2 Basic Information

InverterInfo, shows basic information of inverter, please refer to the figure below.

Figure 8-4 Basic Information Details

| Inverter Info | Explain                             |
|---------------|-------------------------------------|
| LCD-Ver       | Version information of LCD program. |

| DSP-Ver | Version information of DSP program.                          |
|---------|--------------------------------------------------------------|
|         | Site number of network node of inverter, when communicate    |
| SiteNum | with RS485. Default value is 10. If modifiable, please refer |
|         | to"8.3.4.4Site Number Set".                                  |
| SN      | Series number of inverter.                                   |
| Ту      | Type of inverter.                                            |
| ESC     | Return to the previous menu                                  |

## 8.3.1.3 Pump Information

Pump information item show the basic information of pump.

| Figure | 8-5 | Pump | information | description |
|--------|-----|------|-------------|-------------|
| rigule | 0-0 | Fump | mormation   | description |

| Pump Info | Description                 | Remark                          |
|-----------|-----------------------------|---------------------------------|
|           |                             | The rated head, rated flow      |
|           |                             | and rated speed in the          |
| Hpump     | Pump running lift head (m)  | setting menu must be set first; |
|           |                             | otherwise, they all appear to   |
|           |                             | be zero.                        |
| Onumn     | Pump current water flow     |                                 |
| Qpump     | (m3/h)                      |                                 |
| npump     | Pump current running speed  |                                 |
|           | (r/m)                       |                                 |
| Pout      | Pump current power (W)      |                                 |
| Vday      | Pump daily water output on  |                                 |
|           | that day (m3)               |                                 |
| Vtol      | Pump total water output     |                                 |
|           | (m3)                        |                                 |
| ESC       | Return to the previous menu |                                 |

### 8.3.1.4 Statistic Information

Statistic Information, statistic of the totally running time and power generation

of inverter. Please refer to figure below

Table 8-6 Detailed statistic data

| Statistic | Description                                                     |
|-----------|-----------------------------------------------------------------|
| RunT-D    | Inverter daily running duration. This figure will be reset when |
|           | recharged.                                                      |
| RunT-T    | Accumulative running duration                                   |
| E-Day     | Daily power inverted. This figure will be reset when recharged. |
| E-Tot     | Accumulative power inverted                                     |
| ESC       | Return to the previous menu                                     |

### 8.3.1.5 Fault Inquiry

Fault Inquiry, to inquiry current and historic malfunction.

Table8-7 Fault inquiry

| Fault Inquiry | Explain                      |
|---------------|------------------------------|
| Current Fault | Current fault inquiry        |
| History Fault | History fault inquiry        |
| ESC           | Return to the previous menu. |

### 8.3.2 Setting information Item Description

Setting information items are all under the parameter setting menu, including setting of scheduled down time, DSP parameter setting, water pump information, site number setting, zero clearing point information, zero clearing fault information, password setting and language setting.

"Figure 8-2 LCD Menu Block Diagram 1" and "Figure 8-3 LCD menu block Diagram 2" list the parameter Settings and the locations of all settable information items under this menu. The following will give a detailed introduction to each setting item.

### 8.3.2.1 Setting of regular stop time

This setting item is used to set the fixed stop time of the inverter, which is convenient for users to set according to their needs and make the inverter stop itself within the set time.

Table 8-9 Description of regular downtime setting

| Timed<br>shutdown<br>information | Description                                                                          | Note |
|----------------------------------|--------------------------------------------------------------------------------------|------|
| Time                             | The inverter will stop automatically in minutes after reaching this time ( Minutes)。 |      |

### 8.3.2.2 DSP parameter setting

Used for setting key parameters of solar pump inverter system.

Table 8-10 DESCRIPTION of DSP parameter setting

| DSP Parameter       | Description                                             |  |
|---------------------|---------------------------------------------------------|--|
| Setting Information | Description                                             |  |
|                     | Motor overload current protection value, refer to the   |  |
| lmatar              | water pump motor nameplate to set this parameter, it is |  |
| iniotor             | recommended to be the same as 1.2 times the motor       |  |
|                     | rated current value.                                    |  |

| Im-Rate   | Motor rated current (this parameter is only valid for      |
|-----------|------------------------------------------------------------|
|           | single-phase pump motor parameter detection, and the       |
|           | setting value is recommended to be 60% of nominal rated    |
|           | current of load pump).                                     |
|           | Dry protection power, which shall be reset when the load   |
|           | power rating is lower than Solar pumping inverter.         |
| D-power   | Recommended value is 40% of the rated output power of      |
|           | Inverter. For example, the D-Power of 2.2kW pump is        |
|           | 880w.                                                      |
|           | Dry out recovery time, under auto dry out mode, after the  |
| D time    | warning of dry out and inverter shut down, the duration    |
| D-time    | from shut down to restart. Default value is 30. Default    |
|           | duration is 30 minutes.                                    |
| StopFred  | Stop frequency (Hz). Setting principle is stop frequency   |
| Stopi req | when minimum flow is output.                               |
| E-Limit   | Frequency limit, the maximum frequency that the inverter   |
|           | can output. the default value is "50Hz"or"60Hz"            |
|           | For selection of load. This figure differs by different    |
| Load      | pump. When the load is set to UX/50Hz or UX/60Hz, use      |
| Load      | it in conjunction with the "Rated Voltage" in the DSP      |
|           | parameter Settings.                                        |
|           | For choose the dry out protection mode. When water         |
| D-mode    | sensor is applied, dry protection mode should be set to    |
|           | detect dry protection. Default is "DETECT".                |
|           | For choose over flow warning function. Default is no       |
| OF-F      | overflow warning. If you want to use this function, please |
|           | set to "on". Default is "OFF".                             |

| OF-Time  | For choose over flow warning function. Over flow             |
|----------|--------------------------------------------------------------|
|          | recovery time, after the warning of over flow and inverter   |
|          | shut down, the duration from shut down to restart.           |
|          | Default value is 30. Default duration is 30 minutes.         |
|          | If water output is abnormal, and caused by reversed          |
| M-Mode   | motor phase sequence, you can try to reset this model        |
|          | from "REV" to "FWD". Default is "FWD".                       |
|          | This value represents the operation mode of the inverter:    |
|          | "economy" : the inverter is in economical mode,              |
|          | automatic selection system based on photovoltaic energy      |
|          | grid energy intervention; "Reliable" : the inverter is in a  |
|          | reliable mode, the system detects the grid input and uses    |
|          | the grid energy to ensure the maximum frequency              |
|          | operation of the inverter; "Group control" : the inverter is |
| DebugMod | in the group control mode, and the inverter runs as a        |
|          | slave; "3" : The inverter is in the motor parameter          |
|          | detection mode (this mode is set by default when the         |
|          | single-phase pump inverter is delivered from the factory.    |
|          | After the motor parameter detection is completed, the        |
|          | debugging mode will automatically switch to 0. If other      |
|          | modes need to be switched, manual switch will be             |
|          | needed again).                                               |
|          | When the economic mode is selected, when the                 |
|          | operating frequency is lower than the access frequency,      |
| Facc     | the power grid is connected to ensure the maximum            |
|          | power operation of the inverter. (This parameter setting     |
|          | value must be greater than stop frequency)                   |

| Pexit   | When the economic mode is selected, the photovoltaic        |
|---------|-------------------------------------------------------------|
|         | power is higher than the exit power, and the grid exit      |
|         | ensures that the inverter only uses photovoltaic energy.    |
|         | (This parameter setting is recommended to be about 75%      |
|         | of the load pump power, and the minimum power change        |
|         | is 100W.)                                                   |
| S_Out   | Set the inverter output load type, select "0", the inverter |
|         | is a three-phase output; When "1" is selected, the          |
|         | inverter is single-phase output.                            |
| U-Rated | Rated output voltage, adjustable range of 130V~240V.        |
|         | With the load set to UX/50Hz or UX/60Hz, UX is the rated    |
|         | voltage.                                                    |
| ESC     | Return to the previous menu.                                |

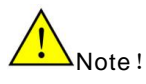

When the user selects solar pump inverter, the parameters in the menu of "DSP Parameter Setting" have been set by factory, and these parameters cannot be changed easily.

• When the output selection is changed, the inverter must be powered off. It can only be started up again after the inverter is completely powered off. Otherwise, the inverter and water pump may be damaged.

•When the output of the inverter switches from three-phase to single-phase, it runs for the first time. The debugging mode must be changed from "Reliable" to

"3" before starting up and running. If the output is switched from single-phase to three-phase, this step is not required.

#### 8.3.2.3 Pump Information Setting

Used to set relevant parameters of water pump information.

Table 8-11 Description of water pump information setting (user sets according to water pump parameters)

| Pump Information<br>Setting | Description                         | Note                                             |
|-----------------------------|-------------------------------------|--------------------------------------------------|
| H_rate                      | Set pump rated lift head (m)        | According to<br>pump nameplate<br>input Settings |
| Q_rate                      | Set pump rated water flow<br>(m3/h) |                                                  |
| n_rate                      | Set pump rated speed ( r/m)         |                                                  |

#### 8.3.2.4 Site Number Set

SiteNum Set, for remote RS485 communication use. Please refer to the figure below.

Table 8-12 SiteNum Set Description
| Site Number Set | Description                  | Note                        |
|-----------------|------------------------------|-----------------------------|
| SiteNum         | Inverter network site number | The maximum<br>value is 64. |

#### 8.3.2.5 Statistical Data Clear

Clear S-Data, to clear inverter's total running time and cumulative output power.

#### Table 8-12 Statistical Data Clear Description

| Clear generation info. | Description                                                    | Note |
|------------------------|----------------------------------------------------------------|------|
| Yes                    | Choose yes, clear the information of the inverter output power |      |
| No                     | Return to the previous menu.                                   |      |

#### 8.3.2.6. Historical Malfunction Clear

Clear F-Data, to clear historical malfunction record.

| Table 8-13 Historica | I malfunction clear | information | description |
|----------------------|---------------------|-------------|-------------|
|----------------------|---------------------|-------------|-------------|

| Historical<br>Malfunction Clear | Description                                                       | Note |
|---------------------------------|-------------------------------------------------------------------|------|
| Yes                             | The option is to immediately clear the inverter historical Fault. |      |
| No                              | Return to the previous menu.                                      |      |

#### 8.3.2.7. Password Setting

Password Setting, to set the password to enter set menu.

Table 8-14 Password setting description

| Password set    | Description                                  | Note                                                                                                    |
|-----------------|----------------------------------------------|----------------------------------------------------------------------------------------------------|
| New<br>Password | Set the password to enter the Settings menu. | The default initial value for a<br>two-digit password is 00, and<br>the maximum value can be set<br>to 99. |

#### 8.3.2.8. Language Setting

Language setting, to set the man-machine interface language category.

Table 8-15 Language set descri

| Language<br>set | Description                                                                               | Note |
|-----------------|-------------------------------------------------------------------------------------------|------|
| Chinese         | After confirming the setting, the LCD display language of the inverter is set to Chinese. |      |
| English         | After confirming the setting, the LCD display language of the inverter is set to English. |      |

#### 8.3.2.9. factory data reset

| Restore factory Settings information | Description                                                   | Note |
|--------------------------------------|---------------------------------------------------------------|------|
| factory data reset                   | After confirmation, select "Yes"<br>or "No" to resume factory |      |

| Settings |  |
|----------|--|
|          |  |

Used to restore factory default configuration.

Table 8-17 Restore factory Settings setting instructions

#### 8.3.3 Information inquiry

In the main interface, press the up and down keys to directly query the information displayed in the main interface, and press the "ENTER" key to ENTER the main menu, to query the detailed parameters of the inverter, and to set some parameters and functions.

The inquiry operation is shown here using the inquiry fault code as an example.

1) Firstly, located the "fault code" : According to the "Figure 8-2 LCD menu

Block Diagram 1", the fault code is under the operation Information menu;

2) "Operation information" is the inquiry information item. The specific inquiry

operation is as follows

Keys operation and LCD display

Description

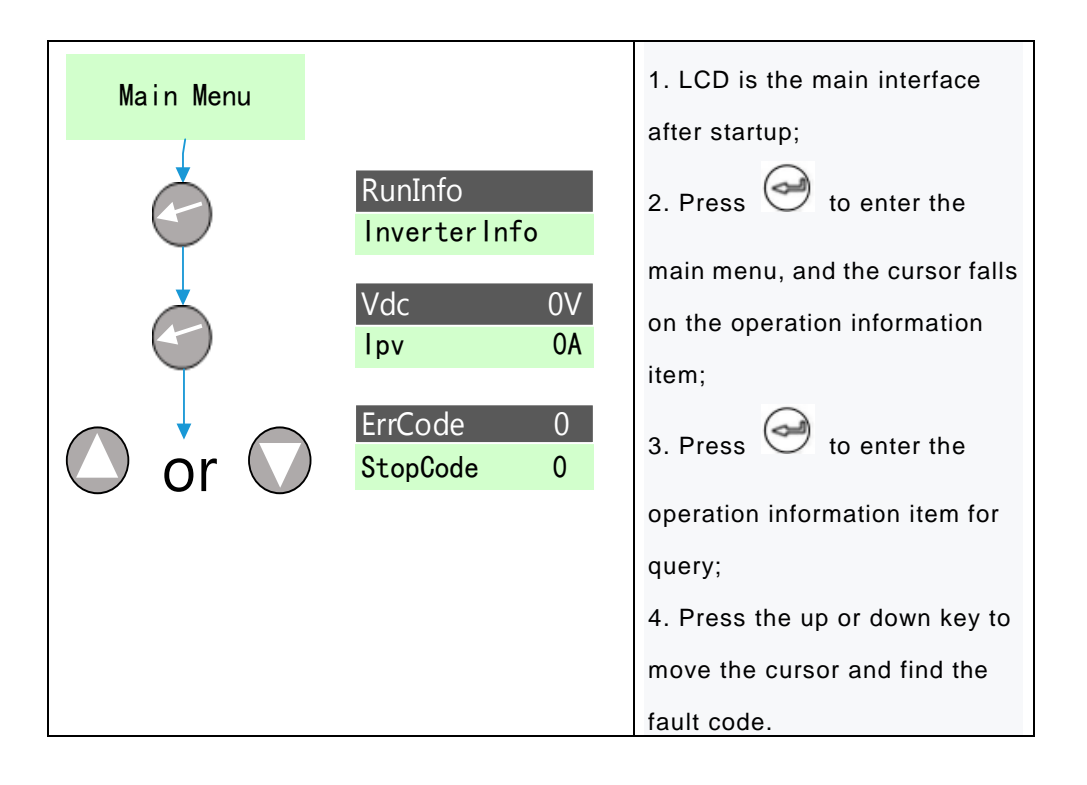

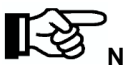

Note !

All query information items can be inquired according to the above operation, and

the fault information in the operation information is only illustrated here.

Please refer to "8.3.1 Description of Inquiry Information Item" for introduction

of inquiry information item.

# 8.3.4 Parameter Setting

Enter the correct password before entering the parameter setting interface. After entering the parameter setting menu, you can set the configurable information items given in **"8.3.2 Setting Information Item Description"**. Here, the setting operation is demonstrated only with the example of " D-power Setting ".

 Position " D-power Setting " : According to the block Diagram of "Figure 8-2 LCD Menu", " D-power Setting " is in the "Parameter Setting" menu;
 D-power Setting " is the setting information item. The specific setting steps are as follows:

| Keys operation and | LCD display        | Description                    |
|--------------------|--------------------|--------------------------------|
| Main Menu          |                    | 1. Press 🥯 on the main         |
|                    | RunInfo            | interface to enter the main    |
|                    | InverterInfo       | menu, and the cursor fails on  |
|                    | Settings           | the operation information      |
| 🔘 or 🔍             | Fault Inquiry      | item;                          |
|                    |                    | 2. Press the up key or down    |
| Ċ                  | Password **<br>ESC | key to find the parameter      |
| Ţ                  |                    | setting item;                  |
| Password *0<br>ESC |                    | 3. Press 🥯 to enter            |
|                    |                    | parameter setting. Enter the   |
|                    |                    | correct two-digit password.    |
|                    |                    | * The initial default password |
|                    |                    | is 00.                         |

| Password *0<br>ESC | T-Limit<br>Para Set       | 1. Enter the correct password to<br>enter the setting menu, and the<br>cursor falls on the timed |
|--------------------|---------------------------|--------------------------------------------------------------------------------------------------|
| or O               | T-Limit<br>Para Set       | <ul><li>downtime item;</li><li>2. Press Of to select the</li></ul>                               |
|                    | Imotor OA<br>D-Power OW   | setting item of D-power;<br>3. After entering the D-power                                        |
| or O               | ImotorOAD-Power300 W      | setting, set the D-power according to the confirmation;                                          |
|                    | YES<br>NO                 | 4. Press the up key or down key to switch the power size of                                      |
| or V               | Imotor OA<br>D-Power 300W | to 100W;                                                                                         |
|                    | Ppv OW<br>R_Mode MPPT     | confirm again whether to replace<br>the power after confirmation;                                |
|                    |                           | 6. Select "Yes" and set the dry power, as shown in the left                                      |
|                    |                           | picture. Set the D-power from 0<br>to 300W;                                                      |
|                    |                           |                                                                                                  |

| return to the main menu. |
|--------------------------|
|                          |

Note ! All information items given in **"8.3.3 Setting Information Item Description"** can be set according to the above operation, which is explained here only by

taking the setting of D-power as an example.

### 8.4 Malfunction Description

If communication failure appears, the below interface will appear.

Comm Error

This interface will appear, and Fault red led flickers to show malfunction, this means internal communication malfunction is appear.

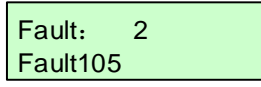

Display show malfunction, fault LED lights up, shows inverter malfunction or stop. Press "UP" or "DOWN" to inquire current malfunction, choose "ESC", press "ENTER" to quit. (When LCD screen show fault code, and fault LED lights up, which mean inverter fault or stop. Press "UP" or "DOWN" to inquire current fault, choose "ESC", press "ENTER" to quit.)

# Note!

Malfunction manual reset function: when the machine breakdown with malfunction, can long press "ON/OFF" button, the machine can automatically restart immediately. When the machine is displayed Fault112, no such reset function.

The following table shows the possible fault codes and status names of the inverter.

| LCD displays fault code and status code | Name of malfunction and condition    |
|-----------------------------------------|--------------------------------------|
| Fault 100                               | Drive over current fault             |
| State 101                               | PV Array under voltage               |
| Fault 102                               | Bus over-voltage                     |
| Fault 103                               | Retention (bus equalizing fault)     |
| Fault 104                               | Radiator over heating                |
| Fault 105                               | Output over-load                     |
| Fault 106                               | Array over-voltage                   |
| Fault 107                               | Array over-current                   |
| Fault 108                               | Inverter AC Output over-current      |
| State109                                | Dry alarm                            |
| State110                                | Weak sunshine                        |
| Fault 111                               | Temperature sensor fault             |
| Fault 112                               | Short circuit fault (Nonrecoverable) |

Table 8-16 Fault codes and status names

| Fault 113 | Initialization error from the machine |
|-----------|---------------------------------------|
| State 114 | Overflow alarm                        |
| Fault 115 | Output phase lose                     |
| Fault 202 | Grid power over current               |
| Fault 203 | Bus voltage under voltage             |
| Fault 204 | Grid phase lose                       |

# 9 Malfunction and Troubleshooting

## 9.1 Troubleshooting

Once malfunction or stop condition appears, the malfunction LED will lighten up, LCD will display current malfunction or stop condition, current malfunction will be recorded by the system for later inquire. Please refer to the form below which covers the fault and troubleshooting.

| Condition | Condition                | Phenomena                                                                                                    | Cause                                                                                          | Troubleshooting                                                                                                    |
|-----------|--------------------------|----------------------------------------------------------------------------------------------------|------------------------------------------------------------------------------------------------|----------------------------------------------------------------------------------------------------|
| code      | Name                     |                                                                                                    | value                                                                                          |                                                                                                    |
| State 101 | PV Array<br>undervoltage | Inverter<br>shutdown when<br>the fault<br>appeared and<br>will<br>automatically<br>restart after it<br>disappear. | Out put<br>energy<br>from array<br>changes.                                                    | Please check the<br>input voltage<br>from array and make<br>sure this voltage<br>inside inverter input<br>voltage range.<br>Note: In cloudy days,<br>morning, or down,<br>this situation is not<br>malfunction. |
| State 109 | Dry alarm                | Inverter shut<br>down until the<br>water level<br>recover or<br>protection<br>recover time is<br>up, the machine  | Water level<br>of source is<br>lower than<br>low-level<br>water level<br>sensor,<br>even lower | <ol> <li>Please check the<br/>water level, if the<br/>water level is ok,<br/>please check if there<br/>are air inside pump.</li> <li>Please check the<br/>position of water</li> </ol>                          |

Table9-1 Shutdown status and troubleshooting

|           |          | will restart    | than inlet  | level sensor.          |
|-----------|----------|-----------------|-------------|------------------------|
|           |          | automatically.  | of pump.    |                        |
|           |          |                 |             |                        |
|           |          |                 |             |                        |
|           |          |                 |             |                        |
|           |          |                 |             |                        |
|           |          |                 |             |                        |
|           |          | Inverter        |             | Usually appears in     |
|           |          | shutdown.       |             | early morning, dusk    |
|           |          | When            |             | and cloudy days.       |
| _         | Weak     | malfunction     | Array       | This situation is aim  |
| State 110 | sunshine | disappear,      | output low. | to protect the motor   |
|           |          | inverter can    |             | of pump and            |
|           |          | restart         |             | lengthen the lifetime. |
|           |          | automatic.      |             |                        |
|           |          | Inverter shut   |             | If this situation      |
|           |          | down until the  | Water level | appears more than      |
|           |          | water level     | in          | once, please check     |
|           |          | recover or      | container   | onsite and set the     |
| State 114 | Overflow | protection      | higher than | water level sensor at  |
|           | alarm    | recover time is | high-end    | a proper height.       |
|           |          | up, the machine | level       |                        |
|           |          | will restart    | sensor.     |                        |
|           |          | automatically.  |             |                        |

Table9-2 Malfunction and troubleshooting

| Conditio | Condition           | Phenomena                                                                                   | Cause value                                               | Troubleshootin                                                                                                    |
|----------|---------------------|---------------------------------------------------------------------------------------------|-----------------------------------------------------------|----------------------------------------------------------------------------------------------------|
| n code   | Name                |                                                                                             |                                                           | g                                                                                                    |
| Fault105 | Output<br>over-load | Inverter<br>shutdown and<br>will restart<br>automatically<br>after the fault<br>disappears. | Load higher<br>than rated<br>output power<br>of inverter. | <ol> <li>Please make<br/>sure the<br/>system is<br/>proper<br/>designed. The<br/>power of pump<br/>motor should<br/>not be larger<br/>than inverter<br/>output.</li> <li>Make sure<br/>that the pump<br/>is working in<br/>the well range<br/>of head and<br/>flow.</li> <li>Please refer<br/>to "8.3.2.3<br/>DSP<br/>Parameter<br/>setting" and<br/>"8.3.4<br/>Parameter<br/>setting",<br/>increase the</li> </ol> |

|          |                                    |                                                                                                  |                                                                                                    | value of                                                                                                    |
|----------|------------------------------------|--------------------------------------------------------------------------------------------------|----------------------------------------------------------------------------------------------------|----------------------------------------------------------------------------------------------------|
|          |                                    |                                                                                                  |                                                                                                    | Imotor.                                                                                                    |
| Fault106 | Array<br>over-voltage              | Inverter<br>shutdown and<br>will restart<br>automatically<br>after<br>malfunction<br>disappears. | DC input<br>voltage<br>higher than<br>maximum<br>input voltage<br>of inverter.                                                                                                    | Please check<br>maximum<br>output voltage<br>of array and<br>make sure this<br>voltage is<br>below inverter<br>maximum input<br>voltage.                                                       |
| Fault107 | Array<br>over-current              | Inverter<br>shutdown and<br>will restart<br>automatically<br>after the fault<br>disappears.      | Input current<br>of inverter<br>higher than<br>rated<br>maximum<br>value.                                                                                                    | If this happen,<br>please contact<br>SUPPLIER.                                                                                                    |
| Fault108 | Inverter AC output<br>over current | Inverter<br>shutdown and<br>will restart<br>automatically<br>after the fault<br>disappears.      | <ol> <li>Power         <ul> <li>capacity of             pump motor             is higher             than rated             output.</li> <li>Pump             motor             locked-rotor             , or</li> </ul> </li> </ol> | <ol> <li>Please</li> <li>inspect</li> <li>whether pump</li> <li>motor is</li> <li>normal.</li> <li>Please</li> <li>inspect</li> <li>whether</li> <li>pipeline</li> <li>system is in</li> </ol> |

|          |                 |                 | damaged.       | accordance       |
|----------|-----------------|-----------------|----------------|------------------|
|          |                 |                 | 3. Pipe        | with water       |
|          |                 |                 | system         | pump or not.     |
|          |                 |                 | design is not  | 3. If this       |
|          |                 |                 | reasonable.    | happen           |
|          |                 |                 |                | frequently,      |
|          |                 |                 |                | please contact   |
|          |                 |                 |                | SUPPLIER.        |
|          |                 |                 | Sensor not     | If this happen   |
| Foult111 | Temperature     | Inverter shut   | connects       | frequently,      |
| Faultin  | sensor fault    | down.           | proper or      | please contact   |
|          |                 |                 | damaged.       | SUPPLIER.        |
|          |                 |                 | 1.The          | 1. Please        |
|          |                 |                 | inverter       | check if there   |
|          |                 |                 | output         | is short circuit |
|          | Short circuit   | Inverter        | appears        | in output wires. |
|          | fault           | down, can not   | interphase     |                  |
|          | (Nonrecoverable | recover the     | short circuit, | 2. Whether the   |
|          | )               | fault, unless   | to the         | pump motor is    |
| Fault112 |                 | the inverter is | ground fault,  | damaged.         |
|          |                 | new power,      | missing        |                  |
|          |                 | otherwise the   | items and a    |                  |
|          |                 | system will     | short period   |                  |
|          |                 | not start.      | of time        |                  |
|          |                 |                 | multiple       |                  |
|          |                 |                 | overcurrent    |                  |
|          |                 |                 | fault;         |                  |

|           |                            |                                                                                                | 2. Inverter<br>hardware<br>circuit<br>damage.                      |                                                                                                    |
|-----------|----------------------------|------------------------------------------------------------------------------------------------|--------------------------------------------------------------------|----------------------------------------------------------------------------------------------------|
| Fault115  | Output phase<br>lose       | Inverter<br>shutdown and<br>will restart<br>automatically<br>after the fault<br>disappears.    | Phase loss<br>in inverter<br>output.                               | <ol> <li>Please<br/>check if the<br/>output wires<br/>are proper<br/>connected and<br/>fixed.</li> <li>If this<br/>happen<br/>frequently,<br/>please contact<br/>the supplier.</li> </ol> |
| Fault 202 | Grid power<br>over current | Inverter stop<br>working, stop<br>state<br>disappear,<br>system will<br>start<br>automatically | 1,Pump is short<br>circuit or<br>blocked.<br>2,hardware<br>problem | 1,check pump<br>wiring, and chek<br>if pump can<br>working<br>normally.<br>2,Check if<br>inverter output is<br>norma.                                                                     |

| Fault 203 | Bus voltage<br>undervoltage | the inverter<br>shut down,<br>the system<br>can start itself<br>after the<br>shutdown<br>state<br>disappears. | Grid power<br>undervoltage<br>, or PV array<br>low voltage,<br>or hardware<br>fault.                                                                                 | Disconnect<br>with AC input,<br>PV input,<br>ensure inverter<br>no voltage, use<br>multimeter to<br>check the<br>voltage of grid<br>power and PV<br>array<br>separately.                     |
|-----------|-----------------------------|----------------------------------------------------------------------------------------------------|----------------------------------------------------------------------------------------------------|----------------------------------------------------------------------------------------------------|
| Fault 204 | Grid power<br>phase lose    | Inverter stop<br>working,<br>stop state<br>disappear,<br>system will<br>start<br>automaticall<br>y            | A phase or<br>two-phase<br>output cable of<br>grid power is<br>not well<br>connected with<br>inverter. The<br>grid power<br>connection is<br>loose and falls<br>off. | Disconnect the<br>grid power and PV<br>input switch to<br>ensure that there<br>is no voltage at the<br>input of the<br>inverter, and<br>check the wiring at<br>the input side of<br>the grid |

### 9.2 Maintenance

Please check and ensure the inverter is not charged with electricity before any maintenance.

#### A routine examination must be done every half year:

- Check the inverter for damaged or with deformation.
- Check whether there is abnormal noise when inverter is running.
- Check whether the parameters and time settings are correct.

Every half to one year, a routine examination should be done:

# Warning !

Please check and make sure the inverter is not charged with electricity before any maintain work below.

- Check humidity and dust of inverter surrounding environment, if have too much dust, clean the inverter.
- Check the inverter cable connection is loose, if loose, tightening again according to the connection method of wire.
- Check whether the cable is damaged, especially the metal surface contact surface is cut marks or not.

### 9.3 Contact Customer Service

In order to provide faster and better service, please provide us with information below:

- Model of Inverter
- Series number of inverter
- Malfunction name and time
- Malfunction description

# 10 Appendix A

### **Technical Data**

| Model              | JNP2K2L-V6     | JNP3KL-V6   | JNP3K7L-V6    | JNP4KL-V6    |
|--------------------|----------------|-------------|---------------|--------------|
| PV input parameter |                |             |               |              |
| Maximum DC         |                | 480         | /dc           |              |
| input voltage      |                |             |               |              |
| Recommended        |                |             |               |              |
| MPPT voltage       |                | 200~48      | 50Vdc         |              |
| range              |                | r           |               | r            |
| Maximum DC         | 15A            | 30A         | 30A           | 30A          |
| input current      |                |             |               |              |
| MPPTmaximu         |                | 99          | %             |              |
| m efficiency       | 33%            |             |               |              |
| Number of          |                | 1           |               |              |
| input lines        |                | ľ           |               |              |
| Utility/diesel in  | put parameters |             |               |              |
| VDC                |                | 198-264\    | /ac,1PH       |              |
| frequency          |                | 50Hz/60H    | Hz(±3%)       |              |
| AC output side     |                |             |               |              |
| Maximum            |                | 3kW(3PH) or | 3.7kW(3PH) or | 4kW(3PH) or  |
| matching           | 2.2kW          | 2 2kW(1PH)  | 2 2kW(1PH)    | 2 2kW(1PH)   |
| motor power        |                | 2.200(1111) | 2.200(1111)   | 2.2800(1111) |
| Rated output       |                |             |               |              |
| voltage            |                |             |               |              |
| Output             | 0~50/60Hz      |             |               |              |

| frequency       |                                          |                   |                  |          |  |  |
|-----------------|------------------------------------------|-------------------|------------------|----------|--|--|
| range           |                                          |                   |                  |          |  |  |
| maximum         | 154                                      | 164               | 170              | 184      |  |  |
| current output  | 15A 16A 17A 18A                          |                   |                  |          |  |  |
| system          |                                          |                   |                  |          |  |  |
| IP Grade        |                                          | IP6               | 5                |          |  |  |
| Operating       |                                          |                   |                  |          |  |  |
| ambient         |                                          | 25 6              | <b>`∩</b> °∩     |          |  |  |
| temperature     |                                          | -25~0             |                  |          |  |  |
| range           |                                          |                   |                  |          |  |  |
| type of cooling | natural cooling                          |                   |                  |          |  |  |
| display         | LCD/LED                                  |                   |                  |          |  |  |
| communication   | RS485/GPRS                               |                   |                  |          |  |  |
| altitude        | 3000m, downscaling operation above 3000m |                   |                  |          |  |  |
| noise           | <50dB                                    |                   |                  |          |  |  |
| meet a          | EN                                       | 1 50178 IEC/EN 6  | S2109-1.1EC6100  | <u> </u> |  |  |
| criterion       |                                          | N 50178, IEC/EN 0 | 52109-1,1EC01000 | J        |  |  |
| Specification   |                                          | 278/270/4         | 25(mm)           |          |  |  |
| size (W/H/D)    | 278/370/125(mm)                          |                   |                  |          |  |  |
| weight          | 11.8kg                                   |                   |                  |          |  |  |

# 11 Appendix B

### 11.1 Quality Assurance

The product malfunction in the warranty period, Supplier be free to repair or replace products. The warranty period take the contract as a standard.

#### Evidence

During the warranty period, customers should provide the invoices for the purchase of products and date. And the trademarks of the products should be clearly visible. Otherwise we do have the right not to assume quality assurance.

#### Conditions

- The replaced products should be returned to supplier.
- Supllier should be given reasonable time to repair the malfunctioning equipment.

#### **Exemption from liability**

The company has the right not to carry out quality assurance in the following:

- Transport damage
- Incorrect installation, modification and usage.
- Overall, components have been beyond the warranty period.
- Bad operating environment beyond the descriptions in this manual.
- Non company services, personnel to repair, replacement or demolition cause machine damage.
- Damage caused by abnormal natural environment.

If the product size and parameters have changed, the latest information given by the company shall prevail without notice.

### 11.2 Contact Us

If you have any question about Solar Pump Inverter, please contact Supplier.